## ※記入・入力時の注意事項

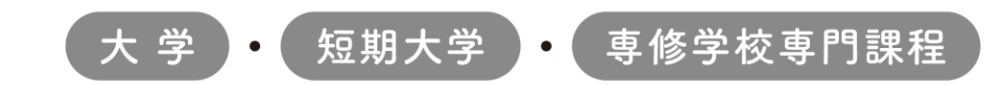

## 2024年度入学者用 進学届入力下書き用紙

進学後、早急に進学届の手続きを行ってください。

# ※誤った情報を記入・入力し、進学届を送信した場合、 後日変更・取消ができない項目があります。

# 記入・入力内容を十分確認した上で進学届を 送信してください。

○本冊子に入力内容を記入し、2ページの①から⑫の手順に従って進学届の提出を行ってください。
○進学届の提出にあたって用意する書類

給付奨学金の採用候補者は「給付奨学生採用候補者のしおり」14ページ、また、貸与奨学金の採用候補者は「貸与奨学生採用候補者のしおり」20~23ページも併せて確認してください。

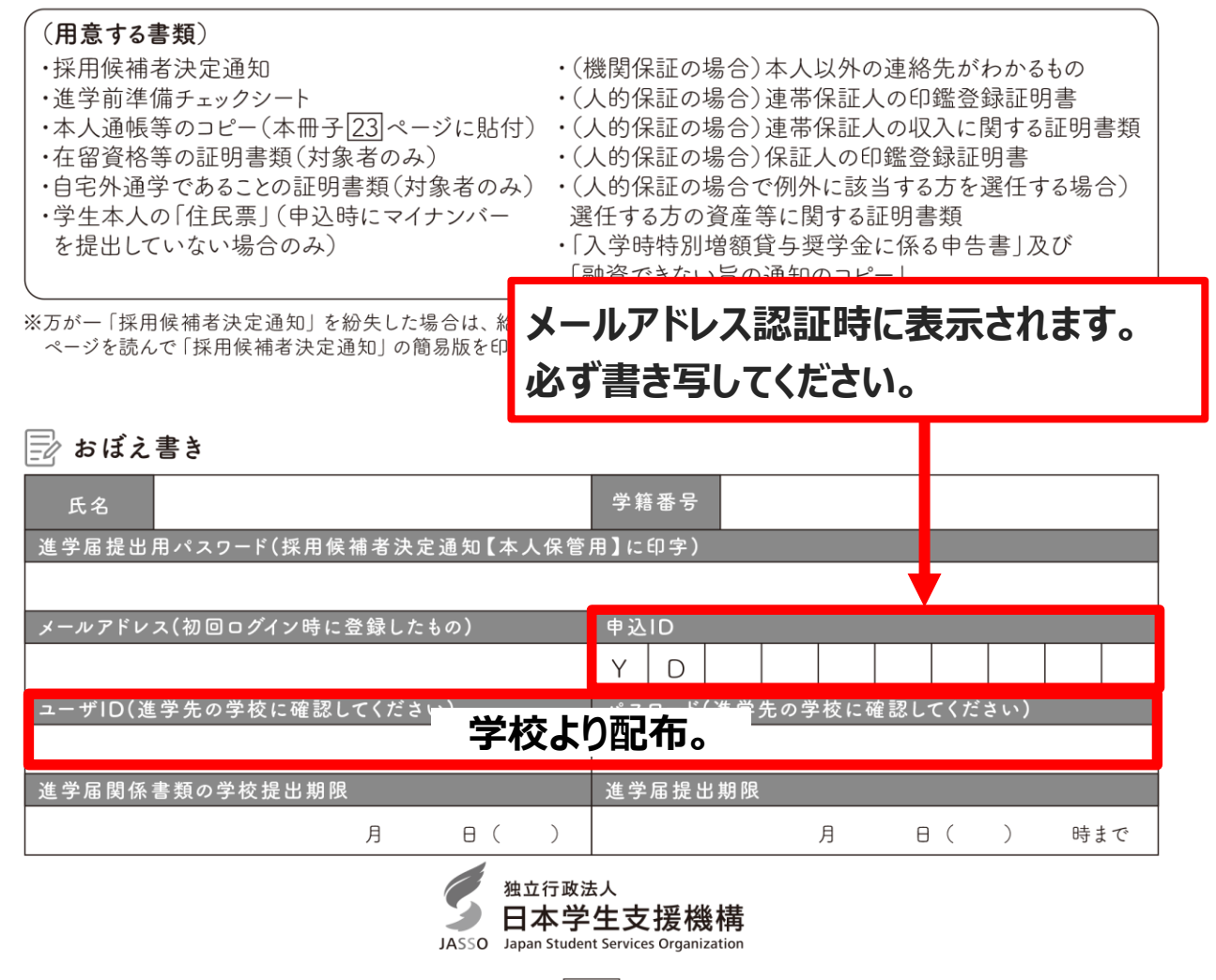

1

① 次のアドレスを半角(小文字)で入力し、「スカラネット」にアクセスします。

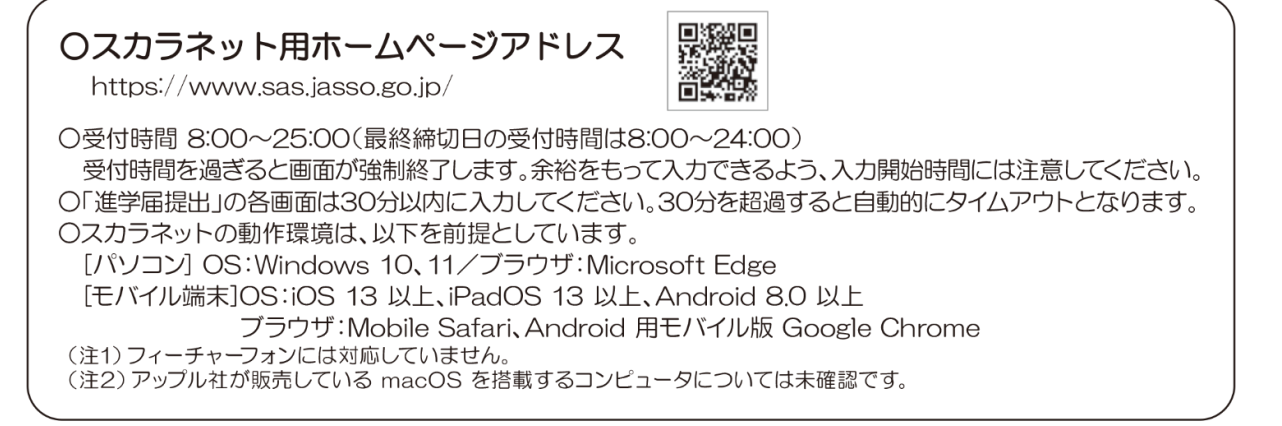

② 「奨学金の新規申込・進学届の提出」を選択します。次に「進学届の提出」、「大学等」を選択し、 [申込画面へ]ボタンを押します。

| 金の新規申込・進  | 学庙の提出                             |
|-----------|-----------------------------------|
| 込内容の選択    |                                   |
|           | 申込種別を選択してください                     |
| ○ 予約採用の申込 | …進学前に申し込む(進学先で奨学金を希望する)場          |
| ○ 在学採用の申込 | …進学後に申し込む(在学している学校で奨学金を希<br>する)場合 |
| ◉ 進学届の提出  | …予約採用の採用候補者に決定済で進学した場合            |
|           |                                   |
| 1         | 進学した学校を選択してください                   |
| ⑦ 大学等     | 大学等(大学・短大・高専・専修専門)に進学した<br>合      |
| ○ 大学院     | …大学院・法科大学院に進学した場合                 |
|           |                                   |
|           | 中沿面面へ                             |

④ 「メールアドレスの確認」画面で、大学等予約の申込時に登録したメールアドレスが表示されます。「登録済のメールアドレスを使用する」を選択し [送信]ボタンを押します。画面の指示に従って入力を進めてください。

| ○メールアドレス       | の確認                           |  |
|----------------|-------------------------------|--|
| 大学等予約の申込時に登録され | れたメールアドレス: <b>xxxxxx(単xxx</b> |  |
| ○ 登録酒のメールアドレス  | を使用する                         |  |
| ○ 新しいメールアドレスを  | 数録する                          |  |
|                |                               |  |
|                |                               |  |

「新しいメールアドレスを登録する」を選択した場合 は、メールアドレスの登録画面に進みます。画面の指 示に従って入力を進めてください。 ③ 採用候補者決定通知【本人保管用】の「進学 届提出用パスワード」を入力して、[次へ]ボタンを 押します。

| 進学届個人別ログイン                                                 |
|------------------------------------------------------------|
| = ログイン                                                     |
| 「夏用県補着洗泥塗料」に印字されている進学協設出現パスワードを入力して、下の「次へ」ボタンを押してくださ<br>い。 |
| (注) パスワード入力の際は金角・半角、大文字・小文字の区別をします。                        |
| 渡7勝時出しはスラード ①                                              |
| 200回国に進みます。下の「20へ」ボタンを押してください。<br>次へ                       |
|                                                            |

⑤ 「アカウント情報確認」画面でメールアドレスと申込IDがセットで表示されますので、必ず本冊子表紙の「おぼえ書き」に書き写しておいてください。[次へ]ボタンを押すと、次の画面に進みます。 2回目以降のログインにも申込IDを使用します。

| アカウント情報確認                                                                 |
|---------------------------------------------------------------------------|
| アカウント特徴は以下の通りです。<br>メールプドレス<br>xxxxxxxxxxxxxxxxxxxxxxxxxxxxxxxxxxxx       |
| ※申込IDは次回以降のログインに必要となります。<br>メモを数る、スクリーンショットを撮るなど、申込IDとメールアドレスを投えておいてください。 |
| 改成時間に用めます。その「放へ」ボタンを押してください。<br>次へ ●                                      |

申込IDは「YD」で始まる10桁の英数字です。 ※大学等予約に申請した際のマイナンバーの申込IDと同 じです。

# ※申込IDは必ずスクリーンショットで保存するか 進学届入力下書き用紙の表紙に転記してください。

#### ⑥ <u>学校から受け取った「識別番号」</u>のユーザIDと パスワードを入力して、[次へ]ボタンを押します。

| Fの「次へ」<br>受付時間は9 | ボタンを押してく:<br>前8時から翌日午春 | ット mane (WHY) ジビアンジンSaurie (Waldowing LLージルビア(スリード) そんりひ<br>ださい。<br>和時までとなっております。 |
|------------------|------------------------|-----------------------------------------------------------------------------------|
| = 181.9          | 日日日                    |                                                                                   |
| あなたの             | 間別番号(学校から              | 5交付されたユーザIDとバスワード)を入力してください。                                                      |
| (注)              | パスワード入力の構              | 記全角・半角、大文字・小文字の区別をします。                                                            |
|                  | I-tho                  |                                                                                   |
|                  | バスワード 🕑                |                                                                                   |
|                  |                        |                                                                                   |

⑧ 採用候補者となった奨学金の種類によって表示が以下のように異なります。

○給付奨学金と貸与奨学金両方の採用候補者の場合 「確認書兼同意書」及び「給付奨学金確認書」の提出

〇給付奨学金のみ採用候補者の場合 「給付奨学金確認書」の提出

〇貸与奨学金のみ採用候補者の場合 「確認書兼同意書」の提出

確認書は予約採用申込時に提出しているため、「提 出しました」を選択のうえ、「規程等を表示」ボタン を押し、画面に表示される規程等を確認し「了承し ます」にチェックを入れてください。次に、右下の 「次へ」ボタンを押してください。

※ [次へ] ボタンは、規程等を確認し、[了承します]にチェックをした後でなければ押せません。 また、給付奨学金の採用候補者は「給付奨学金支援 区分の情報提供の確認」や「第一種奨学金の貸与月 額の確認」が表示されます。内容を確認したうえで [同意します]にチェックをした後でなければ、[次 へ] ボタンは押せません。 ⑦ アカウント情報の登録が完了した人が使える 「進学届提出メニュー」画面です。[進学届提出]ボ タンを押して、進学届の入力に進みます。

| ■ お知らせ<br>現在おおうセメッセージは有りません。      |                                                                                                    |
|-----------------------------------|----------------------------------------------------------------------------------------------------|
| AVECS                             | <ul> <li>「夏島代我<br/>前の代えねばする場合は、下の「前の<br/>何のの知道」がタンを申してくだかい。<br/>田和の知道」</li> </ul>                                          |
| * MITEO/FRO<br>8255 713 80550 FRO | = X-427FU2088<br>- X-427FU2088704664.70<br>X-427FU20887.892484<br>X-527FU2088                                              |
|                                   | <ul> <li>スカキウ進学品の初時と</li> <li>スカキロ連学品の特徴を知られてきた</li> <li>スカキロ連学品の特徴をしか</li> <li>メンキレビくたたい、</li> <li>スカキロ運営品の範疇を</li> </ul> |

| ・確認書兼問意書及び                                                                                                    | 被付獎学会確認書                                                                                                    |                                                                                                    |                                                                                                    |
|----------------------------------------------------------------------------------------------------|----------------------------------------------------------------------------------------------------|----------------------------------------------------------------------------------------------------|----------------------------------------------------------------------------------------------------|
| 542、(8542257末成年(1<br>(絵付講学会研録書)に定要<br>文字会研読書)を現出しまし                                                                                                    | N記末順)の単白は、あなたと<br>lされている元の内容を確認・)<br>たか。                                                                                                    | 現象者のたは末成年後見人)は、「<br>経営したり天で、著名した「後辺書」                                                                                                    | 保証書用用書書」及び<br>単用思書;及び「絵件                                                                                                    |
| <ul> <li>第市及び給付申込業件等</li> <li>個人信用情報の取扱いに</li> </ul>                                                                                                    | R1 6月景泉港                                                                                                    |                                                                                                    |                                                                                                    |
|                                                                                                    | CHITCHEAN CH. MR                                                                                                    | ¥冬午安古安田田小田田元田川                                                                                                    | MMMMC BBan                                                                                                    |
| ※「確認着無可能者」及び<br>し、引き詰き用で展開し                                                                                                    | 「助け営学会研究書」は予約の                                                                                                    | 用申込時に既に優全しています。き<br>ました!を勝利してください。                                                                                                    | 他したことに問題                                                                                                    |
| O #susut.                                                                                                    |                                                                                                    | and survey                                                                                                    |                                                                                                    |
| 〇 東出していほせん。 (                                                                                                    | 3]                                                                                                    |                                                                                                    |                                                                                                    |
|                                                                                                    |                                                                                                    |                                                                                                    |                                                                                                    |
| 「成立際を表示」ボタンを押                                                                                                    | して建立等(保証算託的数を)                                                                                                    | 10) を発怒し、7条する道会のみ                                                                                                    | 時込を行ってください。                                                                                                    |
|                                                                                                    |                                                                                                    |                                                                                                    | 規定等を満示                                                                                                    |
|                                                                                                    |                                                                                                    |                                                                                                    |                                                                                                    |
|                                                                                                    |                                                                                                    |                                                                                                    | 7#L#F                                                                                                    |
|                                                                                                    |                                                                                                    |                                                                                                    | 78627                                                                                                    |
| 寸契学金支援区分                                                                                                    | の情報提供の確認                                                                                                    |                                                                                                    | 78689                                                                                                    |
| 付製学金支援区分<br>の紙付用学会における専動<br>お巻に応じて登録します。                                                                                                    | の情報提供の確認<br>4月 (我に話の表金に対するの                                                                                                    | 勝を食む、) について、 編集の5-                                                                                                    | □ 78087<br>29ム等を通じて在除する                                                                                                    |
| 「「「「「「「「「」」」」」<br>た紙付け子会における書面<br>の帯に応じて使用します。<br>「用します」                                                                                                    |                                                                                                    | ####D.) について、編集DS:<br>は確認し、同意カ                                                                                                    | □ 7#L##<br>79ム#E#CTG##1<br>が必要です。                                                                                                    |
| 対契学金支援区分<br>「総付用予会における首都<br>「際に応じて登録します。<br>「際します                                                                                                    | <mark>の情報提供の確認</mark><br>NAM (Audite Mac My 734<br>対象者                                                                                                    | ####D.) ISOUT. ##BOS<br>は確認し、同意力                                                                                                    | □ 7#L#¥<br>A9ム♥e#Ct6#**                                                                                                    |
| 対要学金支援区分<br>CMMH#74CM/28日<br>OBECRUTERLET。<br>18L3T<br>一種契学金の貸与                                                                                                    | の情報提供の確認<br>MRR (意知語の形面に話する時<br>対象者<br>月額の確認                                                                                                    | ###D.) について、 ###55<br>は確認し、 同意力                                                                                                    | <ul> <li>7%します</li> <li>39ム等をまこてな事す。</li> <li>ぶ必要です。</li> </ul>                                                                                                    |
| 対撃学金支援区分<br><sup>x Mark # チュール・28 番</sup><br>29 に 80 て 世界します。<br><sup>8 番</sup> します<br>- <b>種契学金の貸与</b>                                                                                                    | の情報提供の確認<br>### (意知語の新会に話する話<br>対象者<br>#月額の確認                                                                                                    | <sup>Rtab.)</sup> について、885%<br>は確認し、同意力                                                                                                    | □ 7#L#¥                                                                                                    |
| <b>対契学金支援区分</b><br>の総代共予会とおける音楽<br>お参におして使用します。<br>同日します<br>一種契学金の詳句<br>ゲロー報知学金(間点点、)                                                                                                    | の情報提供の確認<br>48.4 (第13話の新会に話する)<br>対象者<br>月額の確認<br>8月額の確認<br>8月前の確認<br>8月前の確認                                                                                                    | #8:80.) こつバて、 ##550<br>は確認し、 同意力<br>#55:50:52#9:47157:53<br>#75:00#145/3# (2008)                                                                                                    | <ul> <li>フキレキザ</li> <li>マキレキザ</li> <li>マキレキサ</li> <li>ペシーマす。</li> <li>(必要です。</li> <li>(い事の)ののまた(あ)</li> </ul>                                                                                                    |
| 対象学金支援区分<br>の時代月等まこだけを思想<br>と時に応じて提供します。<br>用目します<br>一種契学金の貸与<br>10年その23611800(円<br>10年その23611800(円)<br>・18時の486、年時3800ところらく                                                                                                    | の情報提供の確認<br>本用 (市設計の形式と用する)<br>対象者<br>月額の確認<br>時時) ことに用する2回時<br>時時) ことに用する2回時<br>時時の回答用に2005 第一日<br>1005 10月 1005 1005 1005 1005 1005 1005 1                                                                                                    | #86歳0.) について、 編載のか<br>は 確 認し、 同意力<br>10月40-00月6日また20月<br>10月20日、 10月1日<br>10月20日7、 10月1日<br>10月1日日<br>10月1日日<br>10月1日日<br>10月1日日<br>10月1日日<br>10月1日日<br>10月1日日<br>10月1日日<br>10月1日日<br>10月1日日<br>10月1日<br>10月11日<br>10月11日<br>10月11日<br>10月11日<br>10月11日<br>10月11日<br>10月11日<br>10月11日<br>10月11日<br>10月11日<br>10月11日<br>10月11日<br>10月11日<br>10月111<br>10月1111<br>10月1111<br>10月1111<br>10月1111<br>10月1111<br>10月11111<br>10月11111<br>10月111111<br>10月1111<br>10月1111111<br>10月111111<br>10月1111111<br>10月111111<br>10月1111111<br>10月11111111 | <ul> <li>フキレミナ</li> <li>アムリキレボンズの除す。</li> <li>ペシン要です。</li> <li>たい意味を見たれないます。</li> <li>たい意味を見たれないます。</li> </ul>                                                                                                    |
| 対契学金支援区分<br>の時代目等またおける日本<br>20年に応じて提供します。<br>用目します<br>一種契学金の貸与<br>リ第一电学金の貸与<br>川等をのお前の20件<br>の時をのなるところに、<br>用目します。                                                                                                    | の情報提供の確認<br>(本年 (市政時の第二年)<br>(対象者<br>)<br>(対象者)<br>(対象者)<br>(対象者)<br>(対象者)<br>(対象者)<br>(対象者)<br>(対象者)<br>(対象者)                                                                                                    | #8480.) について、 8番05/<br>は確認し、 同意力<br>#84880.028498754738<br>まであかままであり<br>また。 8番80<br>までありまた、 8番80<br>まであり、 同意力                                                                                                    | <ul> <li>フキレます</li> <li>スタム等を並にてら発する</li> <li>パ必要です。</li> <li>たい運動のの数にあ<br/>約月時につきまたのか</li> <li>パ必要です。</li> </ul>                                                                                                    |
| # <b>男学会支援区分</b> ##には、     ##には、     ##には、     ##には、     ##には、     ##には、     ##のでのよう     ##のでのよう                                                                                                    | の情報提供の確認<br>(本語 (希知時の第四に等す3月<br>)<br>)<br>(力象者<br>(月額の確認<br>(あの))<br>(本語 (日本))<br>(本語 (日本))<br>(本語)<br>(本語)<br>(本語)<br>(本語)<br>(本語)<br>(本語)<br>(本語)<br>( | #を含む、)について、単単なら<br>は確認し、同意力<br>###Addr#で##の##<br>##Addr#で##の##<br>##ごでまず##に思想の##<br>は確認し、同意力                                                                                                    | <ul> <li>フキレます</li> <li>スタム等を進して6時14</li> <li>パ必要です。</li> <li>たは、取り毎の増生に参考<br/>たい回転日 2012年時かり</li> <li>水の毎月の増生に参考<br/>が必要です。</li> </ul>                                                                                                    |
| 19 学会支援区分<br>19 に応じる第二にはす。<br>19 に応じる第二にはす。<br>19 に応じる第二にはす。<br>19 にので、<br>19 にので、<br>19 にで、<br>19 に、<br>19 に、 | の情報提供の確認<br>本用 (和単数の単本に対する)<br>対象者<br>月額の確認<br>本のの単常なご場番<br>本のの単常なごの 第一番<br>電話でも考えて、第一番<br>電話でも考えて、第一番<br>電話でも考えて、第一番<br>電話でも考えて、第一番<br>電話でありた。<br>対象者<br>に<br>対象者<br>単語でもないます。<br>の<br>の<br>の<br>で<br>の<br>の<br>で<br>の<br>の<br>で<br>の<br>の<br>で<br>の<br>で<br>の<br>の<br>で<br>の<br>の<br>で<br>の<br>の<br>の<br>の<br>の<br>の<br>の<br>の<br>の<br>の<br>の<br>の<br>の                                                                                                    | ##:#20.) について、###50.<br>は確認し、同意力<br>####450/##7##2###<br>###64/##7##2###<br>###64/##7##2###<br>##100######4#<br>は確認し、同意力                                                                                                    | <ul> <li>フキレオギ</li> <li>マキレオギ</li> <li>バ必要です。</li> <li>(必要です。)</li> <li>(必要です。)</li> <li>(必要です。)</li> <li>(必要です。)</li> <li>(必要です。)</li> </ul>                                                                                                    |
| 内契学会支援区分<br>の80代目等はこかで名誉します。<br>有限します。<br>有限します。<br>一種契学会の行与<br>少学会の行う<br>少学会の行うの1800の(第一日の)<br>小部の名も、第の合称<br>は、第の合称、第の合称<br>に、第の合称、第の合称<br>に、第の合称、第の合称<br>に、、、、、、、、、、、、、、、、、、、、、、、、、、、、、、、、、、、、                                                                                                    | の情報提供の確認<br>本県 (市政的の第二と同する)<br>対象者<br>                                                                                                    | ##:意ひ、) について、 ##50%<br>は確認し、同意力<br>####################################                                                                                                    | <ul> <li>フルムボ</li> <li>フルムボ</li> <li>マルーボンス</li> <li>マルーボンス</li> <li>マル・ボンス</li> <li>マル・ボンス</li></ul> |

### ⑨ 進学届入力下書き用紙の 5 ページから 24 ページを見ながら、記入した内容を入力します。

※入力について分からないことがある場合は、進学先の学校に問い合わせてください。
 O入力制限

 ① 使用不可な文字

| 1<br>1 | 氏名は原則、住民票の記載とおり入力してください。ただし、次の(ア)~(ウ)の留意点があります。                                        |
|--------|----------------------------------------------------------------------------------------|
|        | (ア)旧字体・異体字等は、機構のシステム上登録できない文字があります。この場合、常用字体・通用字体で表示されます                               |
| 1      | (吉→吉、 祐→祐、 廣→廣 等)。                                                                     |
| 1<br>1 | また、旧字体・異体字等の一部、対応できない文字があります。エラーとなり左記に進めませんので、常用字体・通用字体で入力してください。対応する常用字体・通用字体がない場合    |
| 1      | は、ひらがなで入力してください。                                                                       |
| ļ      | (イ)読み方を表す「カナ氏名」には、カタカナの「ヲ」は使用できません。「オ」と入力してください。                                       |
| 1      | (ウ)外国籍の人の氏名は、口座開設に用いた住民票や在留資格証明書等の公的証明書類の記載をもとに、カタカナで入力してください。                         |
| <br>   | ・入力方法は下記2の(例)を参照してください。                                                                |
| 1      | ・アルファベットの場合は使用できないため、カタカナに読み替えてください。                                                   |
|        | <ul> <li>・(申込者本人のみ)銀行の振込口座が「名→姓」の順で登録されている場合には、例外的に振込口座に合わせて入力してください。</li> </ul>       |
|        | ② 文字数の制限(本人氏名欄,生計維持者欄)                                                                 |
| 1<br>1 | 「漢字氏名」欄は姓・名それぞれ全角5文字まで、「カナ氏名」欄は姓・名それぞれ全角15文字まで入力できます。                                  |
| 1      | 制限文字数を超える場合は、入力可能な文字数まで入力してください(名前が途切れていてもかまいません)。漢字氏名欄は途中で入力を止め、カナ氏名欄でフルネームを入力してください。 |
|        | ※全角漢字氏名欄に6文字以上入力すると、エラーになり先に進めません。カナ氏名欄は15文字まで入力できますので、フルネームを入力してください。                 |
|        | (例)Shougaku Thomas Michael Taro (ショウガクートーマス・マイケル タロウ)                                  |
| 1      | ・漢字氏名欄 【姓】ショウガク 【名】トーマスマ(「イケルタロウ」は切る)                                                  |
| 1      | ・カナ氏名欄 【姓】シヨウガク 【名】トーマスマイケルタロウ                                                         |

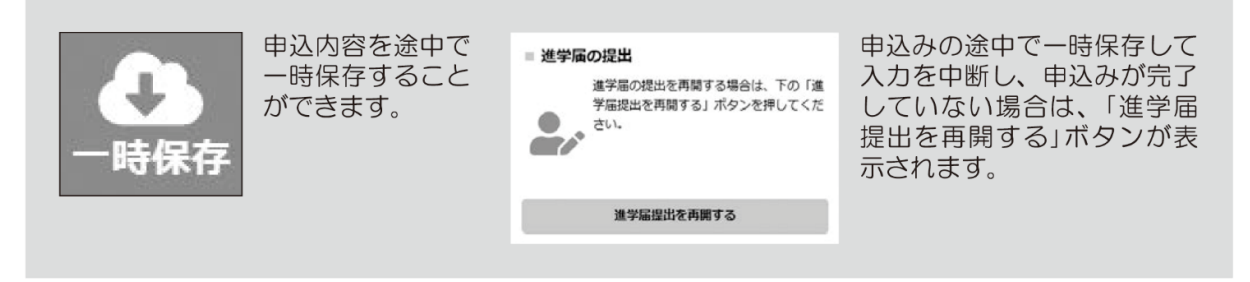

### ⑩ 識別番号を誤って入力し学校情報が正しくない場合、〔進学届提出メニュー〕より〔入力中の進学届の初期化〕ボタンを押して、入力したデータを初期化することが必要です。画面の指示に従い、「進学届初期化完了」まで進み、 〔次へ〕を押すと⑥〔識別番号入力〕画面が表示されます。続けて手順に従って入力を進めてください。

| = 入力中の進学届の初期化                                          | 本当に進学届の内容を取り消してよろしいですか?<br>取り消し後は元に戻すことはできません。 | 進学届初期化完了                                                                                                    |
|--------------------------------------------------------|------------------------------------------------|----------------------------------------------------------------------------------------------------|
| 入力中の進学品の内容を取り消す場合<br>は、下の「入力中の進学品の初時化」ボ<br>タンを押してください。 |                                                | 進学等の内容を取り消しました。<br>進学等の内容を取り消しました。                                                                                     |
| 人力中の進学庙の初期化                                            | 入力中の進学園の内容を取り消します。<br>よろしいですか?                 |                                                                                                    |
| ※初期化をすることで入力を始めからやり直すことができます。                          | 1111 <del>2</del> 1211                         | D2799トでは特点、19 (D279) ( ボタン<br>使用してください<br>ロ2779ト<br>ロ2779ト<br>20<br>20<br>20<br>20<br>20<br>20<br>20<br>20<br>20<br>20 |

#### ① 入力内容の確認・訂正、送信

申込内容入力が終了すると「進学届提出情報一覧」が表示されます。入力項目の確認・訂正を行う場合は、該当の項 目の [確認・訂正する] ボタンを押してそれぞれの入力画面に戻り、確認・訂正を行い、[確定] ボタンを押してくだ さい。「進学届提出情報一覧」の内容に相違がなければ、「■重要事項確認(必須)」を全て確認したうえで[送信] ボタンを押してください。

※一度[送信] ボタンを押すと再度入力することはできませんので、[送信] ボタンを押す前によく内容を確認して ください。

※送信内容の確認のために「進学届提出情報一覧」画面を保存(印刷、スクリーンショット等)することをお勧めします。 ※送信後に入力内容の誤りがある事が判明した場合は、進学先の学校に相談してください。

.....

#### 進学届の送信確認

進学届を送信すると、下記の画面が表示されます。提出が完了していることを確認してください

| STEP12 進                                     | 学届提出完了                               |
|----------------------------------------------|--------------------------------------|
| 進学編の提出処理は将了しました。                             |                                      |
| メインメニューに戻る場合は、下の「メインメニューへ戻<br>る」ボタンを押してください。 | ログアウトする場合は、下の「ログアウト」ボタンを押し<br>てください。 |
| メインメニューへ戻る                                   | ログアウト                                |

| ■2回目以降にログインする場合■<br>「ログイン(アカウント情報登録済の人)」を選択し、<br>登録完了時の「申込ID」と「採用候補者決定通知」の<br>「進学届提出用パスワード」でログインします。       | ) |
|----------------------------------------------------------------------------------------------------|---|
| 営学金申込みのためにスカラネットに初めてログインされる方は「○受学金の新規申込・進学編の授<br>出」を、初回ログインが完了されている方は「○ログイン(アカウント情報登録済の入)」をクリッ<br>クしてください。 |   |

○ 奨学金の新規申込・進学届の提出

・ ログイン (アカウント情報登録済の人)

ログイン画面へ

| _ |                                                                                                    |
|---|----------------------------------------------------------------------------------------------------|
|   | 【申込情報の保護について】<br>日本学生支援機構では、ネットワーク上での電子データ授受のセキュリティを確保するために「認証局」に加入し、インターネットでの情報の漏洩や盗難については最新の暗号化通信方式を採用することによって、高度なセキュリティ対策をとっています。 |
|   | ※「認証局」<br>ネットワーク上での通信相手が、本物であることを証明するためのデジタル証明書を発行する第三者機関で、デジタル情報に対してデータ<br>そのものの正当性の確認や、持ち主や送り主の確認のために必要な機関です。                      |
|   |                                                                                                    |

| あた       | いたの氏名                                                                  | 誓約情報                                     |                        |                |            |                            | 入力日                         |  |
|----------|------------------------------------------------------------------------|------------------------------------------|------------------------|----------------|------------|----------------------------|-----------------------------|--|
| 入力。      | 入力上の注意:数字及び英字は半角、カタカナは全角で入力してください。                                     |                                          |                        |                |            |                            |                             |  |
| 誓約       | 誓約日(半角数字) 西暦(4桁)                                                       |                                          |                        |                |            |                            |                             |  |
| 漢字       | 漢字氏名(全角5文字以内) 姓 名 名                                                    |                                          |                        |                |            |                            |                             |  |
| カナ       | カナ氏名(全角15文字以内) 姓 名                                                     |                                          |                        |                |            |                            |                             |  |
| ※画<br>※以 | ※画面の情報は送信後訂正することができません。<br>※以下の画面で訂正や新規入力のできない項目についての変更は学校に届出る必要があります。 |                                          |                        |                |            |                            |                             |  |
|          |                                                                        |                                          |                        |                |            | 学链悉号                       | (†                          |  |
| 5        | シキの准学」                                                                 | た大学(き                                    | 学校) 桂胡                 |                |            | テ相田ウ                       | 10                          |  |
|          | よだり進手し                                                                 |                                          |                        |                |            | 「-(八イ                      | <b>ンン)」を</b>                |  |
| 1.       | ~9.の内容を確認<br>必ず学校に確認し                                                  | に、記入してくた<br>てから入力(記入                     | ごさい。特に、「6.<br>いしてください。 | 修業年限」、「7.卒     | 業予定年月」及び「8 | 除いて記る                      | <b>λ.λ</b>                  |  |
| 1        | ちかたの学校                                                                 | タ(+ 白動:                                  | まニ 」 です                | $h \cap H_{1}$ |            |                            |                             |  |
| 1.       | のほどの子校                                                                 |                                          | 衣示 (29)                | 120 0120       | OUUX       | 次の画面                       | 国に進めません。                    |  |
|          |                                                                        | ())() == = = = = = = = = = = = = = = = = |                        |                |            |                            |                             |  |
| 2.       | あなたの字籍                                                                 | (字生訨)畨·                                  | 号を記入して                 | くたさい。(         | 半角英数字記号    | )                          |                             |  |
|          | 学籍(学生証)番号が、まだ確定していない人はスペースのまま進んでください。                                  |                                          |                        |                |            |                            |                             |  |
| 3.       | あなたの在学                                                                 | している学部                                   | (科)・分野                 | 学科名を選択         | してください。    |                            |                             |  |
| (        | (注)短期大学・専修学校に在学している方は学校の指示にしたがって選択してください。 🏼 🏟 生                        |                                          |                        |                |            |                            |                             |  |
| 4.       | 4. 昼夜課程を選択してください。                                                      |                                          |                        |                |            |                            |                             |  |
|          | ●昼(昼夜開講を含む) ○夜 ○通年スクーリング ○昼間スクーリング -リングは通信教育課程です。                      |                                          |                        |                |            |                            |                             |  |
| 5.       | あなたの入学                                                                 | 年月を記入し                                   | てください。                 | (半角数字)         | 西暦(4桁)     | 2024 年 4 月                 | 入学                          |  |
|          |                                                                        |                                          |                        |                |            | 入学年月が202<br>場合は、次の画面       | 4年4月以外の<br>に進めません。          |  |
| 6.       | あなたの正規の                                                                | の修業年限を                                   | 記入してくだ                 | さい。(半角         | 数字)        |                            |                             |  |
|          | ※例えば、4年制                                                               | の学校(課程)て                                 | であれば、4年0カ              | 月としてくださ        | 61.        | <b>「2</b> ] <sub>年</sub> 0 | か月                          |  |
| 7        | あなたの正規                                                                 | の卒業予定年                                   | 日を記入して                 | ください。(坐        | (4)        | 桁 2026 年 3                 | 月卒業予定                       |  |
|          | 0,00,00,00,00,00,000                                                   |                                          |                        |                |            |                            |                             |  |
|          | (例)入学年月 20                                                             | )24年4月の場合                                |                        |                |            | 入学年月と修業                    | 手限を入力する                     |  |
|          | 項目                                                                     | 6年制                                      | 4年制                    | 3年制            | 2年制        | と、卒業予定年月<br>ますので、誤りが       | か <u>目動反映</u> され<br>ないか確認して |  |
|          | 修業年限                                                                   | 6年0か月                                    | 4年0か月                  | 3年0か月          | 2年0か月      | ください。なお、                   | 長期履修学生の                     |  |
|          | 卒業予定年月                                                                 | 2030年3月                                  | 2028年3月                | 2027年3月        | 2026年3月    | ついて」も確認し                   | てください。                      |  |
|          |                                                                        |                                          |                        |                |            |                            |                             |  |

#### ○長期履修学生について

職業を有しているなどの事情により、標準修業年限を超えて一定の期間にわたり計画的に教育課程を履修し卒業することを 希望する長期履修課程に在学している学生(長期履修学生)については、通常課程の標準修業年限に相当する期間のみの給 付・貸与となります。この場合、修業年限は通常課程の標準修業年限を、卒業予定年月は通常課程の卒業予定年月を記入して ください。

(例) 通常課程の標準修業年限は2年・卒業予定年月は2026年3月であるが、3年かけて履修し2027年3月が卒業予定年月となる長期履修学生の場合は、修業年限は2年0か月・卒業予定年月は2026年3月と記入してください。 なお、第二種奨学金の場合は、採用後に所定の手続きを行うことによって学則に定める「長期履修課程の修業年限の 終期まで」貸与を延長することができます。詳しくは、進学先の学校に相談してください。

|     | ∠ ※学校                                                                                                    | 交の住所を                                                         | 記入・入力                                                                         |                                                                     |                                                                                                    |  |
|-----|----------------------------------------------------------------------------------------------------|---------------------------------------------------------------|-------------------------------------------------------------------------------|---------------------------------------------------------------------|----------------------------------------------------------------------------------------------------|--|
| 8.  | あなたが進学したキャンパス<br>※郵便番号を入力して「住所検索」<br>郵便番号を検索し、本画面に入り                                                                                                    | くのある住所を<br>ボタンを押しても<br>」してください。                               | 入力してください。<br>住所が自動入力されない                                                      | 、場合は、郵便局ホーム                                                         | ムページから住所をもとに                                                                                                    |  |
|     |                                                                                                    |                                                               | (自宅の住所ではなく、                                                                   | 学校のキャンパスの住                                                          | 主所を記入してください。                                                                                                    |  |
|     | 郵便番号(ハイフンなし・≐                                                                                                    | ド角数字)                                                         |                                                                               | Q 住所検索                                                              |                                                                                                    |  |
|     | 住所1(自動入力)                                                                                                    | <b>*</b>                                                      | 『便番号入力→住                                                                      | 所検索後、自動                                                             | カスカ                                                                                                    |  |
|     | 住所2(番地以降)(全角文                                                                                                    | 字) 🦳 💥 📋                                                      | 動入力された住所                                                                      | <mark>所以降(番地以</mark>                                                | 【降)を入力___                                                                                                    |  |
| 9.  | <ul> <li>あなたの通学形態を選択してください。</li> <li>※社会的養護を必要とする人が、児童養護施設等や里親等のもとから通学し、本人居住にかかる費用(家賃)を負担していない場合は、「自宅通学(またはこれに準ずる)」を選択してください。</li> <li>※社会的養護を必要とする人を含む独立生計者が居住にかかる費用(家賃)を支払いながら通学している場合は、学校までの</li> </ul>                                                                                                    |                                                               |                                                                               |                                                                     |                                                                                                    |  |
|     | 理由の入力欄に独立生計者である                                                                                                    | る旨を入力してくだ                                                     | さい。                                                                           |                                                                     | き」、「「「「「」」、「「」」、「「」」、「「」」、「」、「」、「」、「」、「」、                                                                                                    |  |
|     | ※給付奨学金を希望する人が「自宅外通学」を選択した場合でも、自宅通学の月額からの振込み開始となります(給付奨学金)に併せて第一種奨学金を希望する場合、第一種奨学金も自宅月額からの振込みとなります)。自宅外月額の振込みは、生計維持者(原則父母)と別居し、かつ学生等本人の居住に係る家賃が発生していることの証明書類(アパートの賃貸借契約書のコピー等)を学校へ提出し、不備なく審査終了してからとなります。                                                                                                    |                                                               |                                                                               |                                                                     |                                                                                                    |  |
|     | 「自宅外通<br>発生して<br>⑤のいず<br>れに準ず<br>る家賃が                                                                                                    | 学」とは、あなたが<br>いる状態のことを(<br>れかの要件に該当<br>る)」を選択してく/<br>発生している人にこ | 生計維持者のもとを離れ<br>いいます。また、「自宅外遅<br>する必要があります。いす<br>ごさい。ただし、社会的養<br>ついては、上記2つ目の※( | て生活し、かつあなた<br>質学」の月額を選択する<br>時れにも該当しない場<br>護を必要とする人を含<br>こしたがってください | 本人の居住に係る家賃が<br>3場合、下記設問にて①~<br>合は「自宅通学(またはこ<br>含む独立生計者、居住に係。                                                                                                    |  |
|     | ○白字通学(またけこれに)                                                                                                    | 隹ずろ) ○白                                                       | 1字外通学                                                                         |                                                                     |                                                                                                    |  |
| (TÉ | 宇外通学」を選択した場合                                                                                                    |                                                               |                                                                               |                                                                     |                                                                                                    |  |
|     | 上記で「自宅外通学」を選択し<br>「自宅外通学」が適用される<br>いずれにも該当しない場合に                                                                                                    | した人にお聞き<br>要件は、次のとま<br>ま、「自宅通学(ま                              | します。<br>らりです。あなたが該<br>ぇたはこれに準ずる)                                              | 当するもの全てを<br>」を選択し直して                                                | と選択してください。<br>ください。                                                                                                    |  |
| ┥   | <ul> <li>□① 実家(生計維持者いずれ</li> <li>□② 実家から大学等までの</li> <li>□③ 実家から大学等までの</li> <li>□④ 実家から大学等までの</li> <li>□④ 実家から大学等までの</li> <li>□④ 実家から大学等までの</li> </ul>                                                                                                    | 1もの住所)から<br>通学時間が片道<br>通学費が月1万<br>の通学時間が片道<br>の1本以下           | 5大学等までの通学距<br>値120分以上<br>5円以上<br>値90分以上であって                                   | 巨離が片道60キロ                                                           | メートル以上                                                                                                    |  |
| _   | □(5) その他やむを得ない特                                                                                                    | 別な事情により                                                       | 、子美との関連で、美                                                                    | <b>美家からの通子か</b>                                                     | 困難でめる場合                                                                                                    |  |
| 5   | を選択した場合                                                                                                    |                                                               |                                                                               |                                                                     |                                                                                                    |  |
|     | 上記で「⑤その他やむを得な                                                                                                    | い特別な事情に                                                       | より、学業との関連                                                                     | で、実家からの通知                                                           | 学が困難」と答えた人                                                                                                    |  |
|     | は、実家から通学した場合、学                                                                                                    | 学業継続に支障                                                       | が生じますか。                                                                       | ○支障が生じる                                                             | ○支障が生じない                                                                                                    |  |
|     | 上記で「支障が生じる」と答え                                                                                                    | えた人は、支障カ                                                      | 「生じる理由を以下に                                                                    | こ記入してください                                                           | い。(全角100 文字以内)                                                                                                    |  |
|     |                                                                                                    |                                                               |                                                                               | <u> </u>                                                            |                                                                                                    |  |
| 1   | $\begin{array}{c} \begin{array}{c} \begin{array}{c} \\ \end{array} \\ \end{array} \\ \end{array} \\ \begin{array}{c} \end{array} \\ \end{array} \\ \end{array} \\ \begin{array}{c} \\ \end{array} \\ \end{array} \\ \end{array} \\ \begin{array}{c} \\ \end{array} \\ \end{array} \\ \end{array} \\ \begin{array}{c} \\ \end{array} \\ \end{array} \\ \end{array} \\ \begin{array}{c} \\ \end{array} \\ \end{array} \\ \end{array} \\ \begin{array}{c} \\ \end{array} \\ \end{array} \\ \end{array} \\ \begin{array}{c} \\ \end{array} \\ \end{array} \\ \end{array} \\ \begin{array}{c} \\ \end{array} \\ \end{array} \\ \end{array} \\ \begin{array}{c} \\ \end{array} \\ \end{array} \\ \end{array} \\ \begin{array}{c} \\ \end{array} \\ \end{array} \\ \end{array} \\ \begin{array}{c} \\ \end{array} \\ \end{array} \\ \end{array} \\ \begin{array}{c} \\ \end{array} \\ \end{array} \\ \begin{array}{c} \\ \end{array} \\ \end{array} \\ \end{array} \\ \begin{array}{c} \\ \end{array} \\ \end{array} \\ \end{array} \\ \begin{array}{c} \\ \end{array} \\ \end{array} \\ \end{array} \\ \begin{array}{c} \\ \end{array} \\ \end{array} \\ \begin{array}{c} \\ \end{array} \\ \end{array} \\ \end{array} \\ \begin{array}{c} \\ \\ \end{array} \\ \end{array} \\ \end{array} \\ \begin{array}{c} \\ \\ \end{array} \\ \end{array} \\ \begin{array}{c} \\ \\ \end{array} \\ \end{array} \\ \end{array} \\ \begin{array}{c} \\ \\ \end{array} \\ \end{array} \\ \end{array} \\ \begin{array}{c} \\ \\ \end{array} \\ \end{array} \\ \end{array} \\ \begin{array}{c} \\ \\ \end{array} \\ \end{array} \\ \end{array} \\ \begin{array}{c} \\ \\ \end{array} \\ \end{array} \\ \end{array} \\ \begin{array}{c} \\ \\ \end{array} \\ \end{array} \\ \end{array} \\ \end{array} \\ \end{array} \\ \begin{array}{c} \\ \\ \end{array} \\ \end{array} \\ \end{array} \\ \end{array} \\ \end{array} \\ \end{array} \\ \end{array} \\ \end{array} \\ \end{array} $ |                                                               |                                                                               |                                                                     | $ = \frac{1}{1} = \frac{1}{1} = \frac$ |  |

当てはまるものは全て選択

6

### ✓ ※自宅外通学のみ、住所を記入・入力

| 自宅外通学となる、あなたの現住所を入力してください。 |  |  |  |  |  |  |
|----------------------------|--|--|--|--|--|--|
| 郵便番号(ハイフンなし・半角数字) Q 住所検索   |  |  |  |  |  |  |
| 住所1(自動入力)                  |  |  |  |  |  |  |
| 住所2(番地以降)(全角文字)            |  |  |  |  |  |  |
|                            |  |  |  |  |  |  |

5~6ページ及び23ページは全員記入してください。

8 ~ 22 ページは、採用候補者となった奨学金の種類によって記入するページが異なります。

|                | 採用候補。   | となった奨学金 |             |                                                                                               |
|----------------|---------|---------|-------------|-----------------------------------------------------------------------------------------------|
| 画面の表題          | 給付奨学金のみ | 貸与奨学金のみ | 給付奨学金と貸与奨学金 | 該当ページ                                                                                         |
|                | 0       |         |             | 8~9ページ                                                                                        |
| 奨学金申込情報        |         | 0       |             | 13ページ         ※第二種奨学金は[1]ページ、入学時特別増額貸与         ジ、入学時特別増額貸与         奨学金は[12]ページに戻り         ます。 |
|                |         |         | 0           | 8~12ページ                                                                                       |
| 生計維持者情報        | 0       |         | 0           | 14~16ページ                                                                                      |
| 資産情報           | 0       |         | 0           | 17~18ページ                                                                                      |
| 保証制度           |         | 0       | 0           | 18 ページ                                                                                        |
| 貸与奨学金返還誓約書情報 • |         | 0       | 0           | 19~22ページ                                                                                      |
| 給付奨学金本人等情報     | 0       |         |             | 19~20ページ                                                                                      |

利用する奨学金(「採用候補者決定通知」にて「採用候補者」と なっている奨学金)を確認し、該当(がいとう)ページについて 全て記入・入力してください。

※記入・入力する前に、該当(がいとう)ページに目印をつけて ください。

| 【給付奨学金のみ<br>1. あなたは 給付<br>(1)給付奨学金を                                                                                                    | 采用候補者の場合<br>奨学金の採用候補<br>と希望しますか。                                                                         | 今】<br>博者です。<br>○はい ○いい;                                                                               | ていいえ」を選択する<br>ます。いかなる理由<br>り消しはできません<br>してください。また<br>択が必要です。                               | ると、給付奨学金を受け取れなくなり<br>があっても進学届提出後の辞退の取<br>いので、「いいえ」の選択には十分注意<br>、以下の給付奨学金の辞退理由の選                                 |
|----------------------------------------------------------------------------------------------------|----------------------------------------------------------------------------------------------------|----------------------------------------------------------------------------------------------------|--------------------------------------------------------------------------------------------|----------------------------------------------------------------------------------------------------|
| 給付奨学金(原則返                                                                                                    | 還不要)の支給月客                                                                                                | 頃は<br>予約採用で採用候                                                                                        | 補者となった <b>支援区分の</b>                                                                        | 支給月額が自動表示となります。                                                                                                 |
| また、給付奨字金の<br>支給月額は、あ<br>づき、マイナン<br>在籍報告等の<br>**前画面で「自宅外i<br>す。自宅外月額の<br>類 (アパートの賃貸<br>査が不備なく完了し<br>一確認しました                                                            | 2 支給始期は2024<br>がたの世帯の所得<br>バーにより所得状<br>是出がない場合、支約<br>通学」を選択し、自宅<br>込みは、生計維持者<br>踏契約書のコピー等)<br>した場合は、当初から | 4年4月です。<br>状況に基づき、第 I 区<br>況を確認したうえで、4<br>合が止まることがあり<br>(原則父母)と別居し、<br>・<br>を学校へ提出し、不備<br>自宅外月額を振り込みま | 分から第Ⅲ区分のいす<br>毎年10月に支援区分の<br>ますので、必ず必要な<br>いている場合でも、自宅<br>かつ学生等本人の居住に<br>なく審査終了してからと<br>す。 | がれかに区分され、在籍報告等に基<br>見直しを行います。<br>畐出を行うようにしてください。<br>通学の月額からの振込み開始となりま<br>系る家賃が発生していることの証明書<br>なります。ただし、採用前に自宅外審 |
| 「(1)給付奨学金を希望                                                                                                    | しますか。」の設問で「                                                                                              | はい」を選択した場合                                                                                            |                                                                                            |                                                                                                    |
| (1)の給付奨学金希                                                                                                    | 望で「はい」を選択                                                                                                |                                                                                                    | まする理由等により.                                                                                 | 4月振込み分からの支給の停                                                                                                   |
| <ul> <li>         にを布望しますか。         <ul> <li>※「はい」と答えた。</li> <li>●海外留学支援制度の</li> <li>●他団体の奨学金の和</li> <li>※届出による停止の剤</li> <li>○はい</li> <li>○いい。</li> </ul> </li> </ul> | しは、給付奨学金の振<br>D利用に伴い、支給を<br>引用に伴い、日本学生<br>解除により、支給を再<br>え                                                | 込みはありません。<br>停止する必要がある。<br>支援機構の奨学金の利用<br>開することができます。                                                 | Iに制限があるため、支給<br>「「はい」を選択した場<br>+分注意してくださ                                                   | を停止する必要がある。<br>合、奨学金は振り込まれませんので<br>い。                                                                           |
| 「(1)給付奨学金希望                                                                                                    | 望で、4月振込み分から                                                                                              | らの支給の停止を希望し                                                                                           | ますか。」の設問で「はい」                                                                              | を選択した場合                                                                                                    |
| 給付奨学金の<br>○2024年4月<br>(2024年4月<br>○他団体の奨<br>○その他                                                                                                    | 支給停止を希望す<br>1日時点で休学中<br>引2日以降に休学カ<br>学金の利用に伴い                                                            | る理由を選択して。<br>であるため<br>が始まる場合は該当<br>\、機構の給付奨学金                                                         | ください。<br>しません。進学届のフ<br>きとの併給が認められ                                                          | 、力後、別途手続が必要です。)<br>こないため                                                                                        |
| 「(1)給付奨学金を希望                                                                                                    | しますか。」の設問で「                                                                                              | いいえ」を選択した場合                                                                                           | ) 🗲                                                                                        |                                                                                                    |
| (1)の給付奨学金<br>の辞退の取り消し<br>□確認しました<br>給付奨学金の辞述<br>○他団体の給付                                                                                                    | 希望で「いいえ」を<br>んできません。<br>理由を選択して、<br>愛学金で採用とな                                                             | 選択した場合、給休<br>ください。<br>り、機構の給付奨学                                                                       | ,<br>†奨学金を辞退する。<br>金を受ける必要がな                                                               | ことになります。進学届提出後<br>くなったため                                                                                        |
| ○経済状況の好                                                                                                    | 伝によるため                                                                                                   |                                                                                                    |                                                                                            | (全角100文字以内)                                                                                                    |
|                                                                                                    |                                                                                                    |                                                                                                    |                                                                                            |                                                                                                    |
| (2)高等教育の修業                                                                                                    | 学支援新制度にお                                                                                                 | ける「授業料等減免                                                                                             | 」を希望しますか。                                                                                  |                                                                                                    |
|                                                                                                    | いえ                                                                                                    |                                                                                                    |                                                                                            |                                                                                                    |
| 給付奨字金の支給は                                                                                                    | 受けず、授業料等減免の                                                                                              | のみ支援を受けている場                                                                                           | 「おし、第一種奨学金の貸」                                                                              | ∋月額は併給調整の対象となります。                                                                                               |

| 8ページ「(1)給付奨学金を希望しますか。」の設問で「はい」を選択した場合                                                                                                    |
|----------------------------------------------------------------------------------------------------|
| (3)あなたは、2024年4月以降、以下の支援を受ける予定がありますか。(ハローワークや役所からあなた<br>本人が受けている給付金があれば、次に該当するものがないか、必ず確認してください。)                                                                                                    |
| ※日本学生支援機構の給付奨学金の支援に関する質問ではありません。                                                                                                    |
| <ul> <li>※2024年4月以降、以下の国費による支援を受けている期間は、日本学生支援機構の給付奨学金の額は0円となります。</li> <li>教育訓練支援給付金【雇用保険法】</li> <li>訓練延長給付、技能習得手当(受講手当、通所手当)、寄宿手当【雇用保険法】</li> <li>職業訓練受講給付金【職業訓練の実施等による特定求職者の就職の支援に関する法律】</li> <li>高等職業訓練促進給付金(ひとり親家庭の親を対象とする給付金)【母子及び父子並びに寡婦福祉法】</li> <li>職業転換給付金&lt;訓練手当&gt;【労働施策の総合的な推進並びに労働者の雇用の安定及び職業生活の充実等に関する法律】</li> </ul> |
| <ul> <li>○支援を受けておらず受ける予定もない</li> <li>※支援を受けている期間は、給付奨学金の振込みはありません。</li> </ul>                                                                                                    |
| ○支援を受けている                                                                                                    |
| ○支援を受ける予定である                                                                                                    |
| 下記の中から、支援を受けている給付金に該当するものを選択してください。<br>該当するものがない場合は「支援を受けておらず受ける予定もない」を<br>選択してください。<br>○教育訓練支援給付金【雇用保険法】                                                                                                    |
| ○訓練延長給付、技能習得手当(受講手当、通所手当)、寄宿手当【雇用保険法】                                                                                                    |
| ○職業訓練受講給付金【職業訓練の実施等による特定求職者の就職の支援に関する法律】                                                                                                    |
| ○高等職業訓練促進給付金(ひとり親家庭の親を対象とする給付金)【母子及び父子並びに寡婦福祉法】                                                                                                    |
| ○職業転換給付金 <訓練手当>【労働施策の総合的な推進並びに労働者の雇用の安定及び職業生活の<br>充実等に関する法律】                                                                                                    |
| 受給予定期間を記入してください。(半角数字)                                                                                                    |
| 西暦(4桁) 年 月~ 月                                                                                                    |
| ※申告漏れの場合、給付奨学金の全額返金を求めることがあります。                                                                                                    |
| 【給付奨学金と貸与奨学金両方の採用候補者の場合】                                                                                                    |
| 【重要】第一種奨学金及び第二種奨学金の希望をあらためて確認します。<br>貸与を希望する場合は「はい」を、希望しない場合は「いいえ」を選んでください。「いいえ」を選択した場合、「辞退」<br>することになります(奨学金の振込みがなくなります)。<br>進学届の提出(送信)において第一種奨学金及び第二種奨学金を「辞退」した場合は、いかなる理由であっても辞退の取消<br>しはできませんので、「いいえ」の選択には十分注意してください。<br>また、第一種奨学金又は第二種奨学金のどちらかの貸与を受けないと入学時特別増額貸与奨学金の貸与はできません。                                                   |
| 2. あなたは 予約採用で候補者となった種別の貸与奨学会が自動表示 採用候補者です。                                                                                                    |
| (1)第一種奨学金の貸与を希望しますか。 〇はい 〇いいえ                                                                                                    |
| 「いいえ」を選択した場合、第一種奨学金を辞退することになります。進学届提出後の辞退の取り消                                                                                                    |
| しはできません。                                                                                                    |
| □確認しました                                                                                                    |
| 第二種奨学金の貸与を希望しますか。 ○はい ○いいえ<br>「いいえ」を選択した場合、第二種奨学金を辞退することになります。進学届提出後の辞退の取り消<br>しはできません。                                                                                                    |

### 第一種奨学金を希望する場合は以下の欄を記入してください。

「貸与奨学生採用候補者のしおり」11ページと下表を確認のうえ、第一種奨学金の月額を選択してください。 給付奨学金の支給を受けている期間中に同時に貸与できる第一種奨学金の月額(制限されます)については、「給付奨学生採 用候補者のしおり」12ページを確認してください。

(円)

#### (1) 第一種奨学金について次のことに答えてください。

(a)あなたの希望する月額を1つ選択してください。

大 堂 短期大学·専修学校(専門課程) 区分 (注1) 国·公立 私立 私立 月額 国・公立 (注2) の種類 自宅 自宅外 自宅 自宅外 自宅 自宅外 自宅 自宅外 最高月額 4万5千円 5万1千円 5万4千円 6万4千円 4万5千円 5万1千円 5万3千円 6万円 5万円 5万円 4万円 4万円 4万円 4万円 4万円 4万円 最高月額 3万円 3万円 3万円 3万円 3万円 3万円 3万円 3万円 以外の月額 2万円 2万円 2万円 2万円 2万円 2万円 2万円 2万円

(注1)進学先の学校の設置者及び通学形態によって上記の表のとおり選択できる金額が異なります。なお、選択できない月額は進学 届上でも表示されません。

(注2) あなたの進学した大学(学校)情報「9.あなたの通学形態を選択してください。」で「自宅通学」を選択した人は、上記の表の「自宅外」の列の月額は選択できません。なお、「最高月額」を選択できる人のうち、「自宅外通学」を選択した場合は、上記の表の「自宅」の「最高月額」も選択できます。

(注3)「採用候補者決定通知【進学先提出用】【本人保管用】」の「2.採用候補者となった奨学金の内容について」にある「第一種奨学金 (無利子)」の記載内容により、選択できる月額の範囲が変わります。

| 「採用候補者決定通知」の記載   | 選択できる月額の範囲                                |
|------------------|-------------------------------------------|
| 利用条件:「最高月額利用:可」  | 通学形態に応じた全ての月額が選択可                         |
| 利用条件:「最高月額利用:不可」 | 通学形態に応じた「最高月額以外の月額」から選択可<br>(「最高月額」は選択不可) |

あなたは給付奨学金を希望しているため、貸与月額は、次回の支援区分の見直しを行うまで、

予約採用で採用候補となった給付奨学金の支援区分により決定された第一種奨学金の月額が自動表示 円となります。

※前画面で「自宅外通学」を選択し、自宅外通学の月額が表示されている場合でも、給付奨学金に併せて第一種奨学金を希望する場合は、第一種奨学金も自宅通学の月額からの振込み開始となります(ただし、採用前に自宅外審査が不備なく完了した場合は、当初から自宅外月額を振り込みます)。「自宅外通学」の書類審査完了までに振り込まれた第一種奨学金の自宅月額は、自宅外月額へ変更となった月以降に返金が必要となる場合があります。

□確認しました

第一種奨学金の貸与始期は2024年4月です。

□確認しました

ですね。

○はい ○いいえ

(b)あなたが希望する第一種奨学金の返還方式は 自動表示

「いいえ」を選択した場合)

## 給付奨学金と第一種奨学金をあわせて利用する場合、 第一種奨学金の貸与額が自動的に調整されます(併給調整)。 特に第 I 区分及び第 II 区分の貸与額は0円となりますので、 必ず金額を確認してください (家計状況の確認等により給付奨学金の対象から外れた場合は、

【豕計状況の確認寺により給何奨字金の対象から外れた場合は、 希望する貸与額で第一種奨学金の振込みが開始されます)。

### 第二種奨学金を希望する場合は以下の欄を記入してください。 (a)あなたが希望する月額を1つ選択してください。 あなたが希望する月額は 自動表示 ですね。 〇はい 〇いいえ 「いいえ」を選択した場合) あなたが希望する月額を1つ選択してください。 (円) 第二種奨学金の貸与月額/大学・短期大学・専修学校(専門課程) 2万円 3万円 4万円 5万円 6万円 7万円 8万円 9万円 10万円 11万円 12万円 第二種奨学金の貸与始期は2024年4月です。 □確認しました 私立大学の医学・歯学・薬学・獣医学部に進学し、さらに第二種奨学金で12万円の月額を希望している場合 (b)私立大学の医学・歯学・薬学・獣医学部に進学し、第二種奨学金の貸与月額で12万円を選択した人は 増額貸与を受けることができます。以下の項目に答えてください。 ○(1)4万円の増額貸与を希望する(医・歯学部) ○(2)2万円の増額貸与を希望する(薬・獣医学部) ○(3) 増額貸与を希望しない 併用貸与を希望し、さらに第二種奨学金で最高月額を希望している場合、以下の欄にも記入してください。 第二種奨学金の最高月額を必要とする理由を具体的に入力してください。(全角200文字以内) (注)学校担当者から確認等を行う場合があります。 ※貸与月額について確認してください。

あなたは併用貸与を希望しています。併用貸与を受けると貸与総額及び毎月の返還額が多額となります。

この進学届を入力する際に適切な月額を選択してください。また、進学届提出手続き終了後も貸与月額が適切であるか再度確認をしてください。

□確認しました

### 入学時特別増額貸与奨学金の採用候補者は以下の欄を記入してください。

#### 【重要】入学時特別増額貸与奨学金の希望をあらためて確認します。

貸与を希望する場合は「はい」を、希望しない場合は「いいえ」を選んでください。「いいえ」を選択した場合、入学時特別増額貸与 奨学金を「辞退」することになります。

進学届において入学時特別増額貸与奨学金を「辞退」した場合は、いかなる理由であっても辞退の取り消しはできませんので、「はい」「いいえ」の選択には十分注意してください。

●労働金庫の「入学時必要資金融資(つなぎ融資)」を受けている人は、「いいえ」を選択することはできません。

●労働金庫の「入学時必要資金融資(つなぎ融資)」を受けている人は、「入学時必要資金融資」の金額より低い金額を選択できま せん。

#### 3. あなたは入学時特別増額貸与奨学金の採用候補者です。

(1)あなたは入学時特別増額貸与奨学金の貸与を希望しますか。 〇はい 〇いいえ

※労働金庫から入学時必要資金融資(つなぎ融資)を受けている場合、入学時特別増額貸与奨学金は辞退できません。

「いいえ」を選択した場合、入学時特別増額貸与奨学金を辞退することになります。

進学届提出後の辞退の取り消しはできません。 □ 確認しました

(2)あなたが希望する入学時特別増額貸与奨学金の金額は 自動表示 ですね。 〇はい 〇いいえ ※予約申込時に希望した入学時特別増額貸与額が表示されています。

変更を希望する場合は「いいえ」を選択し、変更したい額を選択し直してください。

※労働金庫から入学時必要資金融資(つなぎ融資)を受けている場合、入学時特別増額貸与奨学金の貸与額は、上記記載の 額より低い額は希望できません。

「いいえ」を選択した場合

あなたが希望する入学時特別増額貸与奨学金の金額を選択してください。

○10万円 ○20万円 ○30万円 ○40万円 ○50万円

「採用候補者決定通知」の「貸与奨学金について 入学時特別増額貸与奨学金(有利子)」の「結果」欄に「『国の教育ローン』の申込<u>必要</u>」と記載されている場合

(3)あなたは学校に入学時特別増額貸与奨学金奨学生採用候補者決定通知を提示し、「入学時特別増額貸与 奨学金に係る申告書」及び「融資できない旨の通知のコピー」を提出しましたか。 〇はい 〇いいえ

「いいえ」を選択すると次の画面に進めません。準備できてから入力をしてください。 上記(3)の書類を<u>ととのえることができない場合は、</u>本ページの「(1)あなたは入学時特別増額貸与奨学金の貸与を希望し ますか。」で「いいえ」を選択し、入学時特別増額貸与奨学金を辞退してください。 ※必要書類を提出せずに「はい」を選択しないでください。奨学金の採用及び初回交付が大幅に遅れます。

### ※労働金庫からつなぎ融資を受けている場合

→入学時特別増額貸与奨学金を辞退することはできません。
 ※「『国の教育ローン』の申込 必要 」と記載がある場合
 →国の教育ローンに申し込んだ結果、融資を受けられなかった

場合に入学時特別増額貸与奨学金を利用することができます。

#### 【貸与奨学金のみ採用候補者の場合】

【重要】 第一種奨学金及び第二種奨学金の希望をあらためて確認します。

貸与を希望する場合は「はい」を、希望しない場合は「いいえ」を選んでください。「いいえ」を選択した場合、「辞退」 することになります(奨学金の振込みがなくなります)。

進学届の提出(送信)において第一種奨学金及び第二種奨学金を「辞退」した場合は、<u>いかなる理由であっても辞退の取り</u> 消しはできませんので、「いいえ」の選択には十分注意してください。

また、第一種奨学金又は第二種奨学金のどちらかの貸与を受けないと入学時特別増額貸与奨学金の貸与はできません。

2. あなたは 予約採用で候補者となった種別の貸与奨学金が自動表示 採用候補者です。

第一種奨学金の貸与を希望しますか。 ○はい ○いいえ

「いいえ」を選択した場合、第一種奨学金を辞退することになります。進学届提出後の辞退の取り消し はできません。

□確認しました

第二種奨学金の貸与を希望しますか。 〇はい 〇いいえ

「いいえ」を選択した場合、第二種奨学金を辞退することになります。進学届提出後の辞退の取り消し はできません。

□確認しました

第一種奨学金と第二種奨学金の併用貸与を希望する場合

※貸与月額について確認してください。 あなたは、併用貸与を希望しています。併用貸与を受けると貸与総額及び毎月の返還額が多額となります。 この進学届を入力する際に適切な月額を選択してください。また、進学届提出手続き終了後も貸与月額が適切であるか再度確認 をしてください。
□確認しました

第一種奨学金を希望する場合は以下の欄を記入してください。

10ページ(注1)~(注3)を確認のうえ、希望する第一種奨学金の月額を選択してください。 「貸与奨学生採用候補者のしおり」11ページも併せて確認してください。 【第一種奨学金の返還方法】については、10ページの説明をよく読み、返還方式を選択してください。

| (1)第一種奨学金について次のことに答えてください。                 |  |
|--------------------------------------------|--|
| (a)あなたの希望する月額を1つ選択してください。 (円)              |  |
| 第一種奨学金の貸与始期は2024年4月です。 □確認しました             |  |
| (b)あなたが希望する第一種奨学金の返還方式は 自動表示 ですね。 〇はい 〇いいえ |  |
| 「いいえ」を選択した場合                               |  |
| ○所得連動返還方式  ○定額返還方式を選択します。  □はい             |  |
|                                            |  |

第二種奨学金を希望する場合は<br />
11<br />
ページに戻って記入してください。<br />
入学時特別増額貸与奨学金の採用候補者は<br />
12<br />
ページに戻って記入してください。

| 生計維持者情報                                                                                                    |
|----------------------------------------------------------------------------------------------------|
| 「給付奨学金と貸与奨学金両方の採用候補者の場合」                                                                                                    |
| 【給付奨字金のみ採用候補者の場合】                                                                                                    |
| 【重要】<br>予約採用申込時から進学届提出までの間に生計維持者に変更が生じているかどうか確認するために、生計維持者の変更有無等<br>を入力する必要があります。(予約採用申込時の申告調りや申告漏れによる人物の変更がある場合は、学校に申し出てください。在<br>学採用で再申込が必要です。)<br>生計維持者を追加・変更した場合は、新たに登録された生計維持者のマイナンバーを提出いただく必要があります。後日、機構か<br>ら申込者住所宛に「マイナンバー提出書」を送付しますので、マイナンバーを提出してください。<br>なお、支援区分は採用候補者決定時に決定した区分で一旦採用された後、進学届提出時の生計維持者等の情報に基づき10月か<br>ら支援区分の見直しが行われます。 |
|                                                                                                    |
| あなたの生計維持者は、以下の内容で登録されています。                                                                                                    |
| あなたの生計維持者情報① ※自動的に表示されます。         カナ氏名         漢字氏名         生年月日         あなたの生計維持者情報② ※自動的に表示されます。         カナ氏名         漢字氏名         生年月日         歳柄         第         歳柄         点         歳柄         点         歳柄                                                                                                    |
| <ol> <li>生計維持者①に変更がありましたか。</li> <li>〇人物の変更はありません</li> <li>〇人物の変更があります(再婚等による人物の追加・変更)</li> <li>〇人物の変更があります(死亡、離婚等による人物の削除)</li> </ol>                                                                                                    |
| 上記で「人物の変更はありません」を選択した人は、以下に該当するものを選択してください。<br>なお、名の変更は行うことができません。名の変更が必要な場合は学校に申し出てください。<br>〇姓の変更・生年月日の訂正どちらもありません<br>〇生年月日の訂正があります<br>〇姓の変更及び生年月日の訂正があります                                                                                                    |
| あなたの生計維持者情報①(変更後)         カナ氏名(全角カナ) 姓                                                                                                    |

# 誤入力が多い項目です。確認の上選択してください。

| 2. 生計維持者①の現住所及びその他確認事項を入力してください。                                                                        |
|----------------------------------------------------------------------------------------------------|
| ○日本国内  ○日本国外                                                                                            |
| 現住所                                                                                                    |
| <br>郵便番号(ハイフンなし・半角数字) Q <sup>(由所検索</sup>                                                                |
| 住所1(自動入力) ④ ● ● ● ● ● ● ● ● ● ● ● ● ● ● ● ● ● ●                                                         |
| 住所2(番地以降)(全角文字) ※ 自動入力された住所以降(番地以降)を入力                                                                  |
| その他確認事項                                                                                                 |
| (1)生計維持者①のマイナンバーを提出する準備はできていますか。<br>予約採用時にマイナンバー                                                        |
| (注1)「その他」を選択した人は、提出できない事情を選択してください。 を提出済の人及び生計維持<br>(注2)家計変変のため、スイナンバーの提出が必要です、提出できない提合は 者に変更がない人は入力不   |
| 別途毎年所得証明書等の証明書類の提出が必要となります。                                                                             |
| ○準備できている                                                                                                |
|                                                                                                    |
| ・海外住居等によりマイナンバーの交付を受けていないため提出できない らったくだとい。読べ方の場 ったりマイナンバーの交付を受けていないため提出できない らったくだとい。読べ方の場 くの やは思いできない い |
| ・病気等により著名できないため提出できない りねり突子 立が止まること ・その他の事情により提出できない があります。                                             |
| → (2) 生計維持者①は2024年1月1日の時点で生活保護を受けていましたか。 ○はい ○いいえ                                                       |
| (3) 生計維持者①は2024年1月1日の時点で日本国内に住んでいましたか。 ○はい ○いいえ                                                         |
| 3. 生計維持者②に変更がありましたか。                                                                                    |
| ○人物の変更はありません                                                                                            |
| ○人物の変更があります(再婚等による人物の追加・変更)<br>○人物の変更があります(不由、前期になった」を出した。2000年1月1日の10000000000000000000000000000000000 |
| ○人物の変更があります(死亡、離婚等による人物の削除)<br>137751111111111111111111111111111111111                                  |
| 上記で「人物の変更はありません」を選択した人は、以下に該当するものを選択してくたさい。                                                             |
| ○姓の変更・生年月日の訂正どちらもありません                                                                                  |
| ○姓の変更があります  変更がある場合、以下の記入                                                                               |
| ○生年月日の訂正があります                                                                                           |
| ○姓の変更及び生年月日の訂止かあります                                                                                     |
|                                                                                                    |
|                                                                                                    |
|                                                                                                    |
| 続柄 あなたから見た続柄                                                                                            |

| <ol> <li>4. 生計維持者②の現住所及びその他確認事項を入力してください。</li> <li>○日本国内 ○日本国外</li> </ol>                                                                                                    | 日本国外を選択した場合、住所入力は不要です。                                                                      |
|----------------------------------------------------------------------------------------------------|---------------------------------------------------------------------------------------------|
| <u>現住所</u><br>郵便番号(ハイフンなし・半角数字) <b>Q</b> <sup>住所续素</sup>                                                                                                    |                                                                                             |
| 住所1(自動入力) 【 ※ 郵便番号入力→住所検索後、自                                                                                                    | 自動入力                                                                                        |
| 住所2(番地以降)(全角文字) 🦳 🔆 自動入力された住所以降(番地                                                                                                    | 以降)を入力                                                                                      |
| <ul> <li>その他確認事項</li> <li>(1)生計維持者②のマイナンバーを提出する準備はできていますか。         <ul> <li>(注1)「その他」を選択した人は、提出できない事情を選択してください。</li> <li>(注2)家計審査のため、マイナンバーの提出が必要です。提出できない場合は、別途毎年所得証明書等の証明書類の提出が必要となります。</li> <li>○準備できている</li> </ul> </li> </ul> | 予約採用時にマイナンバー<br>を提出済の人及び生計維持<br>者に変更がない人は入力不<br>要                                           |
| <ul> <li>これから準備する</li> <li>その他</li> <li>ブルダウンより選択</li> <li>海外住居等によりマイナンバーの交付を受けていないため提出できない</li> <li>病気等により署名できないため提出できない</li> <li>その他の事情により提出できない</li> </ul>                                                                      | 生活保護受給は正確に入力<br>してください。誤入力の場<br>合、支援区分見直しが遅くな<br>り給付奨学金が止まること<br>があります。                     |
| <ul> <li>(2) 生計維持者②は2024年1月1日の時点で生活保護を受けていましたか。</li> <li>(3) 生計維持者②は2024年1月1日の時点で日本国内に住んでいましたか。</li> </ul>                                                                                                    | ○はい ○いいえ<br>○はい ○いいえ                                                                        |
| 5.2023年12月31日時点で、あなたの生計維持者が扶養している親族の数(あな)<br>さい。<br>※以下の両方の条件を満たす親族の人数を入力してください。<br>1.あなたの生計維持者が税法上扶養していること<br>2.1.の生計維持者より年下であること                                                                                                 | たを含む)を入力してくだ<br>例としては、あなたの生計維<br>持者が扶養している子ども<br>の数です。なお、生計維持者<br>が扶養している場合でも祖<br>父母は含みません。 |

## 誤入力が多い項目です。確認の上選択してください。

資産情報

【給付奨学金と貸与奨学金両方の採用候補者の場合】 【給付奨学金のみ採用候補者の場合】

1. あなたと生計維持者(原則父母)の資産の合計額は2,000万円未満(生計維持者が一人の場合は1,250 万円未満)ですか。

※対象となる資産の範囲:現金及びこれに準ずるもの、預貯金並びに有価証券の合計額(不動産は対象としない)。
 ※「いいえ」を選択した場合、10月から来年9月まで給付奨学金の支給が停止されます。
 ※入力内容に虚偽があった場合は、受け取った奨学金の100分の140を返金しなければならないことがあります。
 ○はい
 ○いいえ

2. あなたと生計維持者(原則父母)の資産の額をそれぞれ記入してください。(1万円未満切り捨て)

万円

万円

万円

万円

があります)

資産額が基準額を超過する場合は、採用候補者決定時の

支援区分で一旦採用された後、進学届提出時の情報に基 づき10月から支援区分の見直しが行われ、支援対象外

(停止)となります(1年後の見直しにより復活する場合

なお、予約採用申込時の申告誤りや申告漏れはここでは

変更できません。学校に連絡してください。

あなた(半角数字)

生計維持者①(半角数字)

生計維持者②(半角数字)

合計

生計維持者情報で、生計維持者を以下のように入力した場合、その理由の設問等が表示されますので回答が必要です。

父又は母のいずれかのみを「生計維持者」としている場合

- 3. 父又は母のいずれかのみを「生計維持者」としている理由について、次のうち該当するものを選択して ください。
  - ○父又は母と死別した。

○父母の離婚等により、父母いずれかとわたし(本人)は別生計である。

- ※「離婚等」には、離婚調停中、DVによる別居中、又は未婚の場合なども含みます。
- ○父又は母が、生死不明、意識不明、精神疾患等のため、意思疎通ができない。
- ○わたし(本人)が生計維持者としていない父母いずれかからのDV・虐待を受け、生計維持者のもと に避難している。

必要に応じて、上記の事実関係が確認できる証明書類の提出を後日求める場合があります。

上記の申告に間違いはありませんか。 〇はい 〇いいえ

父母以外の人を「生計維持者」としている場合

3. 生計維持者に父母以外の人を入力した理由について、次のうち該当するものを選択してください。 (複数選択可)

□両親(父母)と死別した。

□両親(父母)が生死不明、意識不明、精神疾患等のため、意思疎通ができない。

- □わたし(本人)は結婚しており、両親ではなく、生計維持者欄に記載した配偶者に扶養されている (納税手続きにおいて、わたしの夫(妻)の扶養に入っている)。
- □わたし(本人)が父母(父母のうち一方と離別・死別している場合には、もう一方)からDV・虐待を 受け、生計維持者のもとに避難している。

必要に応じて、上記の事実関係が確認できる証明書類の提出を後日求める場合があります。 上記の申告に間違いはありませんか。 ○はい ○いいえ (あなた自身を「生計維持者」としている場合)

3. 生計維持者はあなた自身(独立生計者)と入力した理由について、次のうち該当するものを選択してください。
 ○両親(父母)と死別し、祖父母や叔父・叔母等の親族から経済的支援を受けていない。
 ○父母・祖父母ともに死別し、兄弟姉妹は就学中もしくは病気などの理由で働くことができない。
 ○わたし(本人)は結婚しており、配偶者等を扶養している。
 ○わたし(本人)が父母(父母のうち一方と離別・死別している場合には、もう一方)からDV・虐待を受けて避難していて、祖父母や叔父・叔母等の親族から経済的支援を受けていない。

申告いただいた内容について、後日確認させていただく場合があります。 上記の申告に間違いありませんか。 ○はい ○いいえ

○事実関係が確認できる証明書類の例

| 事象                                 | 証明書類(例)                                         |  |
|------------------------------------|-------------------------------------------------|--|
| 父又は母のいずれかのみを「生計維持者」<br>としている場合【共通】 | ・課税証明書 (寡婦 (夫) 控除の適用が分かるもの)<br>・児童扶養手当証書、受給証明書等 |  |
| 上記の書類を振                            | 出できない場合                                         |  |
| 父母と死別                              | ・戸籍謄本、抄本<br>・住民票 (死亡日記載あり)                      |  |
| 父母が離婚                              | ・戸籍謄本、抄本                                        |  |
| 父母が離婚調停中                           | ・裁判所による係属証明書<br>・弁護士による報告書                      |  |
| 父又は母がDV被害                          | ・自治体等による「配偶者からの暴力の被害者の<br>保護に関する証明書」            |  |
| 父又は母が生死不明(行方不明)                    | ・自治体や警察署等による「行方不明者届受理証明」                        |  |
| 父又は母が意識不明、精神疾患                     | ・主治医による「診断書」                                    |  |
| 学生本人が両親ではなく配偶者に扶養されている             | ・戸籍謄本、抄本<br><u>及び</u><br>・課税証明書(配偶者控除の適用が分かるもの) |  |
| その他の事由                             | ・事実関係を確認できる書類 (第三者 (機関) の所<br>見等)               |  |

### 保証制度

【給付奨学金と貸与奨学金両方の採用候補者の場合】 【貸与奨学金のみ採用候補者の場合】

#### 【重要】

保証制度の詳細は「貸与奨学生採用候補者のしおり」15~17ページを参照してください。 予約申込時に希望した保証制度が自動表示されますが、進学届上で変更可能です。ただし、第一種奨学金を希望する人が 返還方式の選択で所得連動返還方式を選択した場合、保証制度は「機関保証」となります。「人的保証」を選択することは できないため、変更できません。

- 1. 第一種奨学金についてあなたが選択した保証制度は 自動表示 ですね。
- 2. 第二種奨学金についてあなたが選択した保証制度は 自動表示 ですね。
- ○はい ○いいえ○はい ○いいえ

|--|

| ※機関保証制度は、 | 連帯保証人や保証人の選任が不要です(一定の保証料が毎月の奨学金から |
|-----------|-----------------------------------|
| 差し引かれます)  | 0                                 |
| ※人的保証制度は、 | 選任する連帯保証人や保証人に事前に了解をとっておく必要があります。 |

変更する場合は、「いいえ」を 選択してください。 進学届提出後は変更できま せん。

| 制度内容について承知し、 | ○機関保証 | ○人的保証 | を選択します。 |
|--------------|-------|-------|---------|

### ※進学届提出後は、保証制度の変更ができません。

# 全員記入・入力

| 貸与奨学金返還誓約書情報・給付奨学金本人等情報                                                                                                    |
|----------------------------------------------------------------------------------------------------|
| 1. あなたが申込み時に入力したあなた自身に関する情報は以下のとおりです。                                                                                                    |
| 現時点において変更はないか確認してください。 「いいえ」を選択すると次の                                                                                                    |
| 変更がある場合は、正しい情報を入力してください。                                                                                                    |
| (1) あなたのお名前は $\begin{bmatrix} 0 & -\overline{y} \le 5 \\ 0 & -\overline{y} \le 5 \\ 0 & -\overline{y} \ge 5 \\ 0 & -\overline{y} \ge 5 \\ 0 & -\overline{y} \ge 5 \\ 0 & -\overline{y} \ge 5 \\ 0 & -\overline{y} \ge 5 \\ 0 & -\overline{y} \ge 5 \\ 0 & -\overline{y} \ge 5 \\ 0 & -\overline{y} = 5 \\ 0 & -\overline{y} =$ |
| (2) あなたは「性別か自動表示」ですね。 (はい しいいえ 変更する場合は、「いいえ」を 選択してください。                                                                                                    |
| 「いいえ」を選択した場合                                                                                                    |
| あなたの性別を入力してください。    〇男  〇女  〇回答したくない                                                                                                    |
| (3) あなたの生年月日は「自動表示」ですね。 〇はい 〇いいえ                                                                                                    |
| 「いいえ」を選択した場合                                                                                                    |
| あなたの生年月日を記入後、「成年判定」ボタンを押してください。(半角数字)                                                                                                    |
| 年 月 日生 成年判定                                                                                                    |
| 予約申込時に国籍:日本国を選択した場合                                                                                                    |
| (4) 国籍は 日本国 ですね。 〇はい 〇いいえ                                                                                                    |
| ~ 一 一 一 一 一 一 一 一 一 一 一 一 一 一 一 一 一 一 一                                                                                                    |
| 「しいえ」を選択した場合                                                                                                    |
| 引続き進学届の入力はできますが、進学届の提出が完了した後も、国籍変更後において要件を満たしてい                                                                                                    |
| ることが分かる証明書類を提出し、審査が完了するまで採用は保留されます。 □確認しました                                                                                                    |
| (5) 国籍が「日本国以外」の場合、在留資格を選択してください。 在留資格                                                                                                    |
| (6) 現在の在昭期間(法マロ)をユカリアイださい、(米色数字) 在留資格を「家族滞在」に変                                                                                                    |
| (6) 現住の住田期間(両)ロ)を入力してくたとい。(十角数子)                                                                                                    |
|                                                                                                    |
| (7) 在留資格が「定住者」の場合、日本に永住する意思はありますか。 🛛 🔿 はい 🔿 いいえ                                                                                                    |
| 予約申込時に国籍:日本国以外を選択した場合                                                                                                    |
| (4) 国籍は 日本国以外 ですね。 〇はい 〇いいえ 在留資格については「給付奨学生採用候補者                                                                                                    |
| ※自動的に表示されます。 のしおり」8ページ、「貸与奨学生採用候補者」のしおり」9ページを参照してください。                                                                                                    |
| 「いいえ」を選択した場合                                                                                                    |
|                                                                                                    |
| 分かる証明書類を提出し、審査が完了するまで採用は保留されます。 □確認しました<br>                                                                                                    |
| 「たの必換な「完施業在」に亦                                                                                                    |

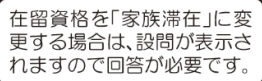

# 全員記入・入力

| 予約中辺時に授学生番号を入力した場合                                                                                                    |  |
|----------------------------------------------------------------------------------------------------|--|
| <ul> <li>(8) あなたがこれまでに日本学生支援機構または日本育英会で貸与を受けたことのある奨学生番号は以下でよろしいですか。</li> <li>〇はい</li> <li>〇いいえ</li> <li>奨学生番号が間違っている場合や、追加する場合は「いいえ」を選択してください。</li> <li>予約申込時に入力した奨学生番号が自動的に表示されます。</li> </ul> |  |
| 予約申込時に奨学生番号を入力していない場合、予約申込時に入力した奨学生番号を間違えていた場合                                                                                                    |  |
| <ul><li>(8) これまでに日本学生支援機構または日本育英会の奨学金の貸与を受けたことはありますか。</li><li>○はい ○いいえ</li></ul>                                                                                                    |  |
| 「はい」を選択した場合                                                                                                    |  |
| これまでに日本学生支援機構または日本育英会の奨学金の貸与を受けたことのある人は、その時の奨学生                                                                                                    |  |
| 番号を記入してください。(例 608-04-123456)       機構の奨学生番号は、3桁-2桁-6桁(計11         授学生番号       (物)で構成されています。異なる桁数の番号のものは、入力しないでください。                                                                           |  |
| (9) あなたの現住所を記入してください。 下記の住所の入力例を参照                                                                                                    |  |
| ※申込者本人のマイナンバーを申込時に提出していない場合は、住民票住所を入力してください。<br>※郵便番号を入力して「住所検索」ボタンを押しても住所が自動入力されない場合は、郵便局ホームページから住所をもとに<br>郵便番号を検索し、本画面に入力してください。                                                             |  |
| 郵便番号(ハイフンなし・半角数字) Q (Effikes)                                                                                                    |  |
| 住所1(自動入力) 《 <b>郵便番号入力→住所検索後、自動入力</b>                                                                                                    |  |
| 住所2(番地以降)(全角文字) ※ <b>自動入力された住所以降(番地以降)を入力</b>                                                                                                    |  |
| ※間違いの多い項目です。よくご確認ください。                                                                                                    |  |
| (10) あなたの電話番号を記入してください。(ハイフンなし・半角数字)<br>※自宅電話番号がなければ携帯電話の電話番号で構いません。                                                                                                    |  |
| 電話番号                                                                                                    |  |
| 携带電話番号                                                                                                    |  |
|                                                                                                    |  |
| - 住所の入力例 -                                                                                                    |  |
|                                                                                                    |  |
| (郵便番号) [162] - [9999] [住所検索] ← 押下 「注意!                                                                                                    |  |
| 注意! 数字やハイフン、スペースを含む)。入力漏れ                                                                                                    |  |
| <u>表示されに住所一員の中から、</u> があると次の画面に進めません。<br>正しい住所を選択してください。                                                                                                    |  |
|                                                                                                    |  |
| ◆ ※住所2欄には、住所1欄の表示部分を入力しないでくだ<br>住所1(自動入力) ○東京都 新宿区 市谷本村町 1丁目 ) さい。                                                                                                    |  |
| <ul> <li>○東京都 新宿区 市谷本村町 2丁目</li> <li>○東京都 新宿区 市谷本村町 3丁目</li> </ul>                                                                                                    |  |
| 住所2(番地以降) 99-9 機構ハイツ 505 (※住所、電話番号に海外の住所等を入力することはできません。連絡のとれる国内の住所等を入力してください。                                                                                                    |  |

### 【給付奨学金と貸与奨学金両方の採用候補者】 【貸与奨学金のみ採用候補者の場合】

#### 【重要】

貸与奨学金を希望する場合は以下の「2.連帯保証人と保証人について」「3.本人以外の連絡先について」を記入してください。保証制度の詳細は「貸与奨学生採用候補者のしおり」15~17ページを参照してください。

#### 2. 連帯保証人と保証人について

あなたは保証制度画面で「人的保証」を選択しています。連帯保証人及び保証人について入力してください。

| <ul> <li>(1)連帯保証人について入力してください。</li> <li>●原則として、父母・兄弟姉妹又はおじ・おば等にしてください。</li> <li>●未成年者等保証能力がない人は認められません。</li> <li>●債務整理(破産等)中の人を連帯保証人に選任することは認められません。</li> </ul> | 連帯保証人・保証人が選任の要件<br>に合致するか判断がつかない場<br>合は、必ず進学届提出前に進学先<br>の学校に相談してください。 |
|----------------------------------------------------------------------------------------------------|-----------------------------------------------------------------------|
| 生計維持者清報を選択                                                                                                    | 生計維持者の情報を反映するこ                                                        |
| (a)あなたとの続柄                                                                                                    | とができます。                                                               |
| (b)その氏名                                                                                                    |                                                                       |
| 漢字氏名 (全角5文字以内) 姓                                                                                                    | 名                                                                     |
| カナ氏名 (全角15文字以内) 姓                                                                                                    | 名                                                                     |
| (c)その生年月日 年 月                                                                                                    |                                                                       |
| (d)その住所                                                                                                    | 20ページの住所の入力例を参照                                                       |
| ●連帯保証人の印鑑登録証明書(市区町村発行)に記載されている住所を入力して<br>※印鑑登録証明書には住民票と同じ住所が記載されています。                                                                                           | ください。                                                                 |
| 郵便番号(ハイフンなし・半角数字)<br>                                                                                                    | Q 住所検索                                                                |
| 住所1(自動入力) 【一 <b>※ 郵便番号入力→住</b> 】                                                                                                    | 所検索後、自動入力                                                             |
| 住所2(番地以降)(全角文字) 🤄 💥 自動入力された住所                                                                                                    | <b>「以降(番地以降)を入力</b>                                                   |
| (e)その電話番号(ハイフンなし・半角数字)<br>※自宅電話番号がなければ携帯電話の電話番号で構いません。                                                                                                    |                                                                       |
| その携帯電話の電話番号を記入してください。(ハイフンなし・半角数                                                                                                    | 数字)                                                                   |
|                                                                                                    |                                                                       |
| (f)その勤務先(全角文字)                                                                                                    |                                                                       |
| 勤務先電話番号(ハイフンなし・半角数字)                                                                                                    |                                                                       |
| ※連帯保証人が無職の場合は、下記にチェックを入力してください。 □無職                                                                                                    | ,                                                                     |
| <ul> <li>人的保証の場合:         <ul> <li>21 ページ「2.連帯保証人と保証人について記入・入力(※ 22 ページにも記入・入力でありますので、忘れずにご確認ください)。</li> <li>機関保証の場合:</li> </ul> </li> </ul>                    | て」の項目を<br>する項目が                                                       |

22ページ「3.本人以外の連絡先について」記入・入力。

| <ul> <li>(2)保証人について入力してください。</li> <li>●原則として、4親等以内の成年親族のうち、あなた及び、</li> <li>●未成年者等保証能力がない人は認められません。</li> <li>●債務整理(破産等)中の人を保証人に<br/>選任することは認められません。</li> </ul> | 連帯保証人と別生計の65歳未満の人を選んでください。<br>90歳以上の生年月日は入力できません。90歳以上の場合は、選任の<br>条件等について学校に問い合わせてください。<br>続柄はあなたからみた続柄を選択してください。(例)おじ、おば<br>※次の場合は「その他(知人等)」と記入(選択)してください。 |
|----------------------------------------------------------------------------------------------------|----------------------------------------------------------------------------------------------------|
| (a)あなたとの続柄                                                                                                    | ・離婚により親権を失った父母<br>・養子縁組により親権を失った本人実父母                                                                                                    |
|                                                                                                    | ・配偶者の父母                                                                                                    |
| 漢字氏名 (全角5文字以内) 姓                                                                                                    | 名                                                                                                    |
| 力ナ氏名  (全角15文字以内)  姓                                                                                                    | 名                                                                                                    |
| (c)その生年月日                                                                                                    | 年 月 日                                                                                                    |
| (d)その住所                                                                                                    | 20ページの住所の入力例を参照                                                                                                    |
| ●保証人の印鑑登録証明書(市区町村発行)に記載さ<br>※印鑑登録証明書には住民票と同じ住所が記載され                                                                                                    | れている住所を入力してください。                                                                                                    |
| 郵便番号(ハイフンなし・半角数字)                                                                                                    | Q、住所续索                                                                                                    |
| 住所1(自動入力)                                                                                                    | ﴿郵便番号入力→住所検索後、自動入力                                                                                                    |
| 住所2(番地以降)(全角文字) 🗌 🎽                                                                                                    | (自動入力された住所以降(番地以降)を入力                                                                                                    |
| (e)その電話番号(ハイフンなし・半角数字)<br>※自宅電話番号がなければ携帯電話の電話番号で構                                                                                                    | いません。                                                                                                    |
| その携帯電話の電話番号を記入してくださ                                                                                                    |                                                                                                    |
|                                                                                                    |                                                                                                    |
| (f)その勤務先(全角文字)                                                                                                    |                                                                                                    |
| 勤務先電話番号(ハイフンなし・半角数字)                                                                                                    |                                                                                                    |
| ※保証人が無職の場合は、下記にチェック <sup>2</sup>                                                                                                    | を入力してください。                                                                                                    |
| (g)連帯保証人と保証人は別生計ですね。<br>※連帯保証人、保証人に相応しい人物かどうか、入れ<br>年4月1日)時点での年齢を元に判定を行います。                                                                                   | 〇はい 〇いいえ<br>「精報を基に判定を行います。年前<br>にすることはできません。                                                                                                    |
| 3. 本人以外の連絡先について<br>あなたは保証制度画面で「機関保証」を選択してい                                                                                                    | ます。あなた以外の連絡先について入力してください。                                                                                                    |
| 生計維持者情報を選択                                                                                                    | 【保証制度】で「機関保証」を選択した人は、機構があなたと連                                                                                                    |
| (1)あなたとの続柄                                                                                                    | 絡が取れない場合に、機構から電話などによってあなたの住<br>語・電話を発発することであったの住                                                                                                    |
| (2)その氏名                                                                                                    | 川・電話留ち寺を照云してる人を入力する必要があります。                                                                                                    |
| 漢字氏名 (全角5文字以内) 姓                                                                                                    | 名                                                                                                    |
| カナ氏名  (全角15文字以内)  姓                                                                                                    | 名                                                                                                    |
| (3)その生年月日 年                                                                                                    |                                                                                                    |
| (4)その住所                                                                                                    |                                                                                                    |
| 郵便番号(ハイフンなし・半角数字)                                                                                                    | Q 住所検索                                                                                                    |
| 住所1(自動入力)                                                                                                    | 3便番号入力→住所検索後、自動入力                                                                                                    |
| 住所2(番地以降)(全角文字) 🔄 💥 自                                                                                                    | 動入力された住所以降(番地以降)を入力                                                                                                    |
| (5)その電話番号(ハイフンなし・半角数字)                                                                                                    |                                                                                                    |
| ※自宅電話番号がなければ携帯電話の電話番号で構成                                                                                                    |                                                                                                    |
| その携帝電話の電話番号を記人してくたさし                                                                                                    | い。ハイノンなし・半角数子)                                                                                                    |
|                                                                                                    |                                                                                                    |

### 奨学金振込口座情報

| <ul> <li>● 四個</li> <li>→ 個</li> <li>→ 回</li> <li>● □ 四</li> <li>→ 回</li> <li>→ 回</li> <li>→ 回</li> <li>→ 回</li> <li>→ 回</li> <li>→ 回</li> <li>→ 回</li> <li>→ □</li> <li>→ □</li> </ul>                                                                      | 空情報に変更がない<br>画面1で「はい」選択。口座情報の入力は不要<br>空情報を変更する<br>画面1で「いいえ」を選択。口座情報の入力が必要<br>会受取口座情報が取得できなかった(画面2)<br>コ座情報の入力が必要<br>青報の入力が必要                                                                                                    |
|----------------------------------------------------------------------------------------------------|----------------------------------------------------------------------------------------------------|
| 画面1                                                                                                    | 画面2                                                                                                    |
| STEP9   奨学金振込口座情報                                                                                                    | STEP9 奨学金振込口座情報                                                                                                    |
| ⑧ - 奨学金振込口座情報                                                                                                    | ⑧ - 奨学金振込口座情報                                                                                                    |
| 1. あなたが選択した異学会協込口座有能は       公会受取口座の利用を希望します       ですね。         ○ はい       いいえ         こ会受取口座有能の取得状況は次の通りです。       公会受取口座有能の取得状況       公会受取口座有能を取得しました。         全裁取口座有能       ○ 銀行       □ 口支店         口噻週号       1234557          名載水底名       ギコク       タロク | 1. あなたが選択した算子を描述口座領部は       公会受取口座の利用を希望します       ですね.         公会受取口座情報       公会受取口座情報       公会受取口座情報         公会受取口座情報       公会受取口座情報を取得できませんでした。         公会受取口座情報の取得株式       公会受取口座情報を取得できませんでした。         ※当学会を目り込む会話相違の入力が必要です。 |
| 1. 奨学金を振り込む金融機関を選択してくだ<br>○銀行等  ○ゆうちょ銀行                                                                                                    | さい。                                                                                                    |
| <銀行等を選択した場合><br>金融機関名および支店名を選択してください。<br>(1)金融機関名<br>(2)支店名<br>2. 預金通帳等で確認後、口座番号を入力してく<br>普通(総合)(半角数字)                                                                                                    | 銀行等を奨学金振込口座に指<br>定する場合で、口座番号が7桁<br>に満たない場合はそのままの<br>桁数で入力してください。                                                                                                    |
| <ゆうちょ銀行を選択した場合> <ol> <li>1. 貯金通帳等で確認後、口座の記号-番号を入注</li> <li>記号</li> <li>口座の記号 - 番号(半角数字)</li> </ol>                                                                                                    | カしてください。     番号                                                                                                    |
| 【こちらに通帳などの口座名義人及び口座情<br>通帳などのコピーの添付・提出                                                                                                    | 青報が記載されている部分のコピーを貼り付けてください】<br>方法については学校の指示に従ってください。                                                                                                    |

口座情報入力画面は予約時の公金受取口座の利用希望有無と利用可否に応じて異なります。

## 誤入力が多い項目です。必ず確認の上送信してください。

#### 奨学金振込口座情報

| <b>奨学金を受け取れる口座かどうか、下記6点の確認をしてください。</b><br>ロ座情報に間違いがあると、奨学金の初回振込が大幅に遅れることがあります。<br>貸与奨学生採用候補者のしおり14ページ、給付奨学生採用候補者のしおり13ページを確認してください。                    | はい(理解した)<br><b>☑</b> する |
|----------------------------------------------------------------------------------------------------|-------------------------|
| <ul> <li>①採用候補者本人以外の口座は使用できません。採用候補者本人の口座です。</li> <li>※労働金庫の入学時必要資金融資(つなぎ融資)を受けている人は、労働金庫の口座から変更できません。</li> <li>※3か月以内に新設の支店は選択できない場合があります。</li> </ul> |                         |
| ②銀行等の普通預金または、ゆうちょ銀行の通常貯金口座です。<br>※貯蓄預金口座には振込むことができません。                                                                                                 |                         |
| ③採用候補者本人のカナ氏名と通帳などの口座名義人(カナ)が同じです。                                                                                                    |                         |
| <ul> <li>④金融機関名および口座番号と支店名(ゆうちょ銀行以外の場合)、又は記号と番号(ゆうちょ銀行の<br/>場合)は正しいです。</li> </ul>                                                                      |                         |
| ⑤この口座は休眠口座になっていません(過去1年以内に通帳記入ができた)、かつ解約していない口座です。                                                                                                    |                         |
| <ul> <li>⑥信託銀行、農協、外資系銀行、SBI新生銀行、あおぞら銀行、ネットバンク、コンビニ銀行等は振込みできません。</li> <li>※機構取扱金融機関であれば、インターネット支店は利用できます。</li> </ul>                                    |                         |

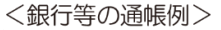

<ゆうちょ銀行の通帳例>

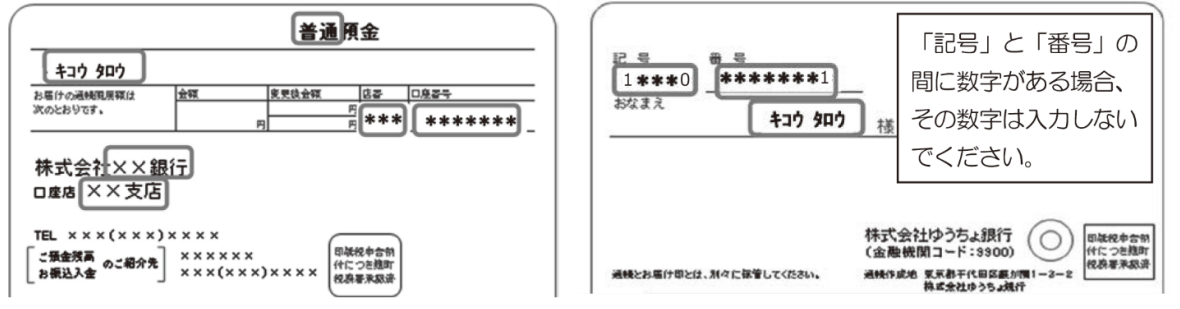

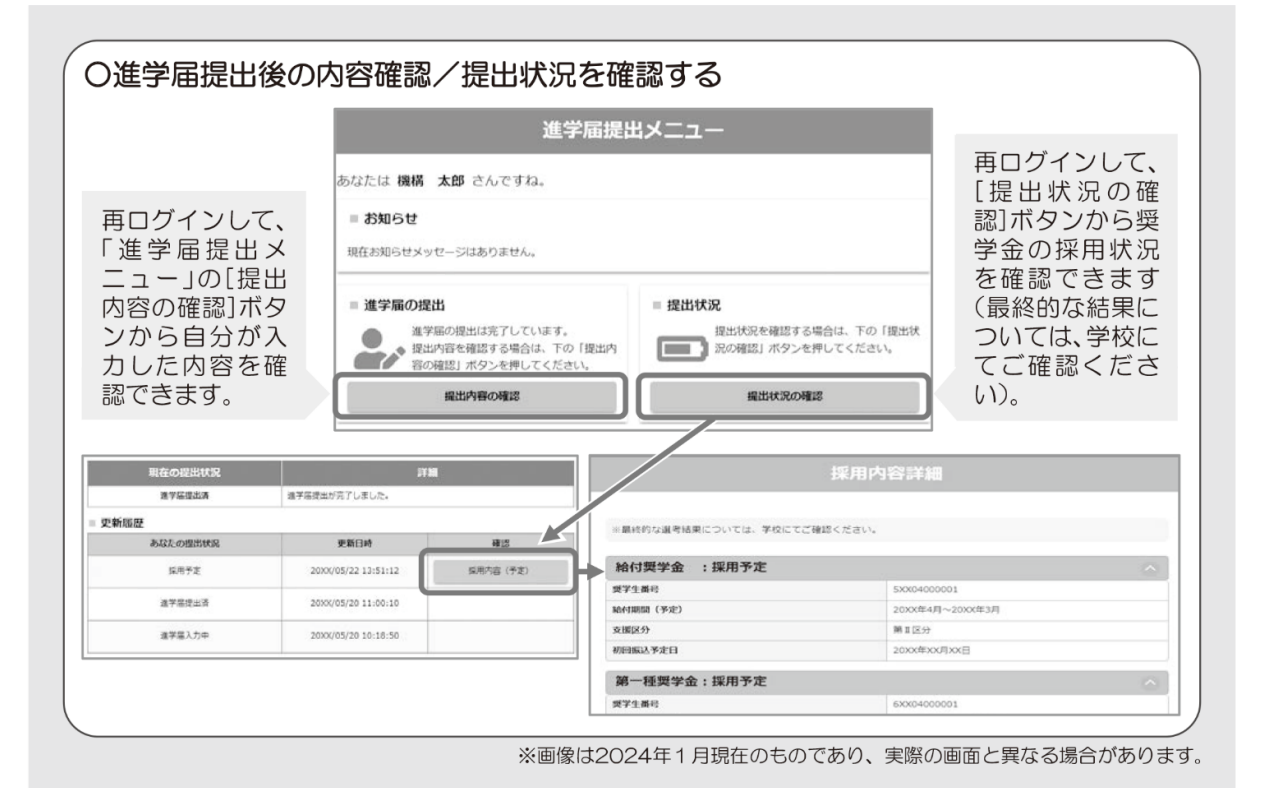